# RMENU

Rmenuサイト 実践5『エクセル印刷機能』作成

# 実践5『エクセル印刷機能』作成 事前確認

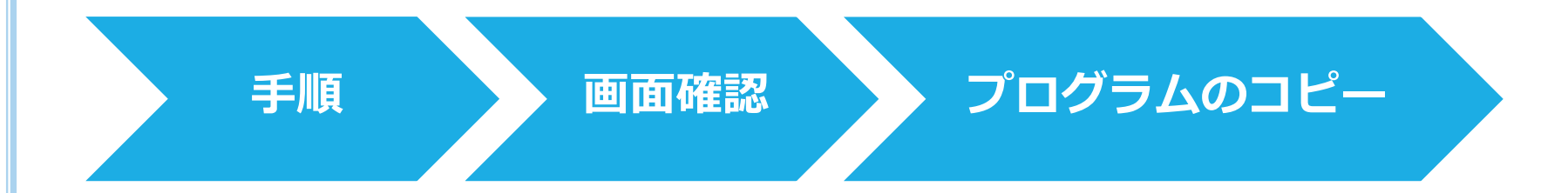

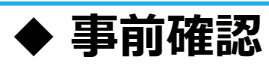

作成する画面タイトル:『REST(一覧)』の印刷ボタン

作成するプログラム名:DG\_620R へJSON4つ

コピー元プログラム名:DG\_600R からJSON4つ

習得内容:作成したプログラムに印刷機能を追加する

手順

| 事前確認      | エクセルの用意    | クライアント側の作成 | サーバー側の作成                                | Rubyの作成                                                                |
|-----------|------------|------------|-----------------------------------------|------------------------------------------------------------------------|
| +         |            | +          | +                                       | ŧ                                                                      |
| 手順        | テンプレートの作成  | Html       | データセットJSON                              | モデル作成                                                                  |
| Ŧ         | +          |            | Ŧ                                       | <ul> <li>コピー元からコピペ</li> </ul>                                          |
| 画面の確認     | 出力先フォルダー作成 | Appspec    | トランJSON                                 | ●印刷一括のbefore作成                                                         |
| •         |            |            | ●印刷一括                                   | ●印刷個別のbefore作成                                                         |
| プログラムのコピー |            | コントローラ     | ●印刷個別                                   |                                                                        |
|           |            |            | ●afterの作成                               |                                                                        |
|           |            | モデル        |                                         | ビュー作成                                                                  |
|           |            |            | SQLJSON<br>•両SQL共通の作成<br>•印刷一括<br>•印刷個別 | <ul> <li>■コピー元からコピペ</li> <li>●テンプレートの設定</li> <li>●エクセルを作成する</li> </ul> |

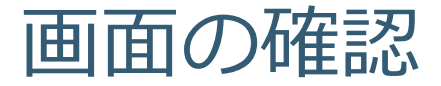

| Racence                               | RE   | ат <b>—<u>ң</u> 🗖</b> | ð:En     |            |              |             |          |         | 平成29年8月28日(月) | チーム名:<br>ユーザ名: guest99 |
|---------------------------------------|------|-----------------------|----------|------------|--------------|-------------|----------|---------|---------------|------------------------|
| 安請訂正 経 会 一覧表印料(借知) 一覧表印料(一所) ジスラム供給場会 |      |                       |          |            |              |             |          |         |               |                        |
|                                       |      |                       |          |            | サブシステム       | 管理単位 restID | restä    |         |               |                        |
|                                       |      |                       |          | a m 007 07 | 2X72.8K * 10 | in tank     |          | _]      |               |                        |
|                                       | 6981 | システム戦略ID              | システム戦略名称 | restID     | rest8        | 8.5         | 接続先 システム | 処理タイミング |               | 14                     |
|                                       |      |                       |          |            |              |             |          |         |               |                        |
|                                       |      |                       |          |            |              |             |          |         |               |                        |

#### 画面タイトル:『**REST一覧**』 プログラム名: [**DG\_620R]**

作成箇所:ヘッダー上部に赤線の「印刷ボタン」を作成します。

説明:この画面は2つの印刷ボタンがあり、2種類のエクセルを印刷できます

- [一覧表印刷(個別)ボタン] 印刷したい行にチェックを入れて選択したデータのみを印刷
- [一覧表印刷(一括)ボタン]
  - 一覧画面に表示されている全てのデータを印刷

※2つのボタン=2つのデータ作成方法があるため、プログラムを2つ作成します

- ・個別印刷時は [printchecksql/printchecktran] が動く
- ・一括印刷時は [printallsql/printalltran] が動く

【詳細説明】

個別印刷の場合は、 出力したいデータにチェックを入れる。 チェックボタンにチェックが1つも入って いない場合は、 エラーが表示される。

# • 画面確認(ボタン操作時)

|             | REST一覧         | 展 卷:650  |               |                     |            |                             |                                 |                 |                      | 1.4                            | guest39     |         |            |   |
|-------------|----------------|----------|---------------|---------------------|------------|-----------------------------|---------------------------------|-----------------|----------------------|--------------------------------|-------------|---------|------------|---|
|             |                |          |               | 童妹訂正 翔 会            | 一覧表印刷 (個別) | - 覧表印刷 (- 括) 5              | ソステム機能服会                        |                 |                      |                                |             |         |            |   |
|             |                |          | 快 赤 クリア 井道マス/ | サブシステム<br>マンマン マ 井沢 | 管理単位       |                             | tID                             | rest名           |                      |                                |             |         |            |   |
|             |                |          |               |                     |            |                             |                                 |                 |                      |                                | _           |         |            |   |
|             | 印列<br>システム機能IC | システム機能名称 | restID        | rest名               |            | 板美                          | $- \Psi$                        | 接続先 システム        | 処理タイミング              | 儀式                             |             |         |            |   |
|             |                |          |               |                     |            |                             |                                 |                 |                      |                                |             |         |            |   |
|             |                |          |               |                     |            |                             |                                 |                 |                      |                                |             |         |            |   |
|             |                |          |               |                     |            |                             |                                 |                 |                      |                                |             |         |            |   |
|             |                |          |               |                     |            |                             |                                 |                 |                      |                                | _           |         |            |   |
|             |                |          |               |                     |            |                             |                                 |                 |                      |                                |             |         |            |   |
|             |                |          |               |                     |            |                             |                                 |                 |                      |                                | _           |         |            |   |
|             |                |          |               |                     |            |                             |                                 |                 |                      |                                |             |         |            |   |
|             |                |          |               |                     |            |                             |                                 |                 |                      |                                |             |         |            |   |
|             |                |          |               |                     |            |                             |                                 |                 |                      |                                |             |         |            |   |
|             |                |          |               |                     |            |                             |                                 |                 |                      |                                |             |         |            |   |
|             |                |          |               |                     |            |                             |                                 |                 |                      |                                |             |         |            | _ |
|             |                |          |               | 2 -                 |            | 自動保存 (● オフ) 🚆               |                                 | RE              | EST一覧一括(2017年9月27日14 | 時52分) (1).xlsx [保護ビュー] - Excel |             |         |            |   |
|             |                |          |               |                     |            | ファイル ホーム 挿り                 | 人 ベージ レイアウト<br>いカーネットから 3 手したファ | 数式 テータ 校開       |                      | たい作業を入力してくたさい                  | 福任友有        | のにする(E) |            |   |
| T           |                |          |               |                     |            | B4 ▼ 1 2                    | × √ fx                          |                 |                      |                                | 1000        |         |            | • |
|             | REST           | 一覧一xl    | sx ^          | 2                   |            |                             | 。                               | D<br>997月1日(1)( | E<br>共通マスク)          | F                              | 6           | н       |            |   |
|             |                |          |               |                     |            | システム・FPII<br>多に<br>東京ID 現能名 | ステム機能                           | REST_ID REST&   |                      |                                | 接続元<br>システム | 処理タイミング | 6 <b>7</b> |   |
| U REST─覧─·· | .xlsx ^        |          |               |                     |            |                             |                                 |                 |                      |                                |             |         |            |   |
|             |                |          |               |                     |            | ;+(3)-                      |                                 |                 |                      |                                |             |         |            |   |
|             |                |          |               |                     |            | 8                           |                                 |                 |                      |                                |             |         |            |   |
|             |                |          |               |                     |            | 9                           |                                 |                 |                      |                                |             |         |            |   |
| 1) Fr       | 1刷ボク           | い友力し     | トックす          | z                   |            | 10                          |                                 |                 |                      |                                |             |         |            |   |
| • H         | ע אועניוויי    |          | , , , , 9     | 5                   |            | 12                          |                                 |                 |                      |                                |             |         |            |   |
|             |                |          |               |                     |            | 13                          |                                 |                 |                      |                                |             |         |            |   |

- ② 左下にエクセルが出力される
- ③ エクセルを開くと表示されているテーブルのデータが印刷できます

# プログラムのコピー

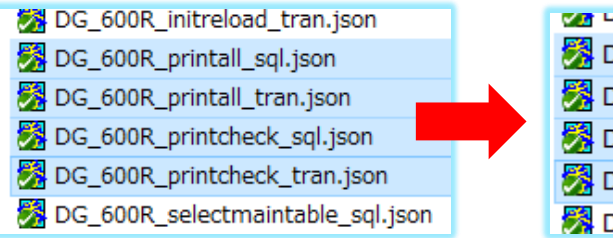

| M DG_0201C_initrelodu_tranijson  |
|----------------------------------|
| 🐉 DG_620R_printall_sql.json      |
| 🐉 DG_620R_printall_tran.json     |
| 🐉 DG_620R_printcheck_sql.json    |
| 🐉 DG_620R_printcheck_tran.json   |
| DG 620R selectmaintable sql.json |

## 印刷のプログラムを雛型からコピーし作成します

①コピー元プログラム名: [DG\_600R] の [JSON] を開き、4つのJSONをコピーします[printallsql][printalltran][printchecksql][printchecktran]

②作成先プログラム名: [DG\_620R] のJSONを開き、貼り付けます
 図の様にプログラム名を手打ちで書き換えます [DG\_600R] → [DG\_620R] へ

③プログラム内のプログラム名を一括で変換する

操作方法:秀丸を利用する

[**新規ページ**] を開く→ツールバー [検索] クリック→ [grepの実行] クリック→ 条件を入力→ [置換を実施] クリック→ [DG\_600R] を [DG\_620R] へ置き換え→完了

# 実践5『エクセル印刷機能』作成 エクセルの用意

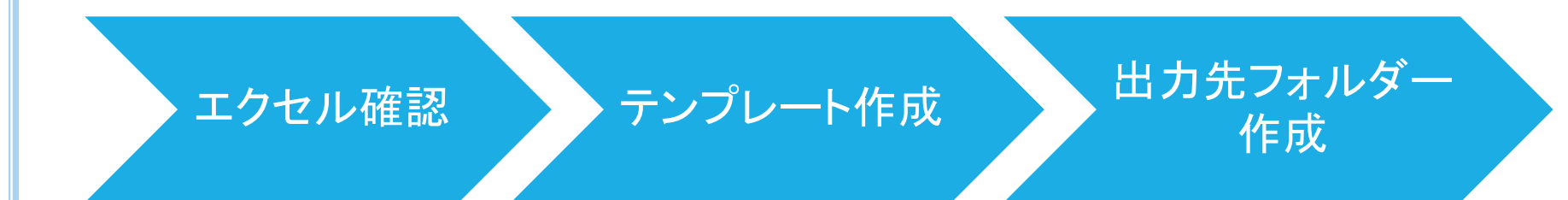

## ◆ 作成したいエクセルを準備します

①エクセルをもらいます

②Rmenu ヘエクセルのテンプレートを作成します

③生成されたエクセルの出力先を作成します

# エクセルの確認

#### 髪 REST一覧\_テンプレート.xlsx

| 1.11 | M保存 (● ±2) | H 5.00                   |               |             |       | EA1 | D-XXX99XXX_REST一覧 | 「テンプレート.xisx [読み | ·歐內專用] - Excel |             |         |    | サインイン   | ▣ - | σ×     |
|------|------------|--------------------------|---------------|-------------|-------|-----|-------------------|------------------|----------------|-------------|---------|----|---------|-----|--------|
| 7747 |            |                          |               | 湖 表示 朝鮮     |       |     |                   |                  |                |             |         |    |         |     | A, 共有  |
| 11   | • •        | × × 6                    | サブシステム・XX(1x) | 管理単位·XX (99 | )     |     |                   |                  |                |             |         |    |         |     |        |
| A1   | 4 B        | 1                        | 0             | D           |       | F   |                   | F                |                | 6           | н       |    |         |     | L.I.F. |
| 1 1  | ナブシス       | テ <mark>᠘:</mark> ХХ(Lx) | ) 管理単位:XX (9  | 99)         |       |     |                   |                  |                |             |         |    |         |     | Ť      |
| 2 N  | lo<br>相能ID | シス <del>5</del><br>機能名   | ム機能           | REST_ID     | REST名 |     | 截要                |                  |                | 接続元<br>システム | 処理タイミング | 備考 |         |     |        |
| 4    | 1          |                          |               |             |       |     |                   |                  |                |             |         |    |         |     |        |
| 5    | 2          |                          |               |             |       |     |                   |                  |                |             |         |    |         |     |        |
| 6    | 3          |                          |               |             |       |     |                   |                  |                |             |         |    |         |     |        |
| 7    |            |                          |               |             |       |     |                   |                  |                |             |         |    |         |     |        |
| в    |            |                          |               |             |       |     |                   |                  |                |             |         |    |         |     |        |
| 9    |            |                          |               |             |       |     |                   |                  |                |             |         |    |         |     | - 11   |
| 10   |            |                          |               |             |       |     |                   |                  |                |             |         |    |         |     |        |
| 11   |            |                          |               |             |       |     |                   |                  |                |             |         |    |         |     |        |
| 12   |            |                          |               |             |       |     |                   |                  |                |             |         |    |         |     |        |
| 13   |            |                          |               |             |       |     |                   |                  |                |             |         |    |         |     |        |
|      |            |                          |               |             |       |     |                   |                  |                |             |         |    |         |     |        |
| 15   |            |                          |               |             |       |     |                   |                  |                |             |         |    |         |     |        |
| 10   |            |                          |               |             |       |     |                   |                  |                |             |         |    |         |     |        |
| 16   |            |                          |               |             |       |     |                   |                  |                |             |         |    |         |     | - 11   |
| 17   |            |                          |               |             |       |     |                   |                  |                |             |         |    |         |     | - 11   |
| 18   |            |                          |               |             |       |     |                   |                  |                |             |         |    |         |     | - 11   |
| 19   |            |                          |               |             |       |     |                   |                  |                |             |         |    |         |     |        |
| 20   |            |                          |               |             |       |     |                   |                  |                |             |         |    |         |     |        |
| 21   |            |                          |               |             |       |     |                   |                  |                |             |         |    |         |     |        |
| 4    | R          | EST-N (+)                |               |             |       |     |                   |                  |                |             |         |    |         |     | Þ      |
| 法规定  | 7 82       |                          |               |             |       |     |                   |                  |                |             |         |    | # 191 W |     | + 100% |

#### エクセルを用意し、内容を確認します

出力したいエクセルワークシートは**事前に作成したものを用意**し、 このワークシートに画面のデータが入り、印刷ができるように作成します。

※エクセルの拡張子は [.xlxs] である事と隠れているセルがないか確認します。(エラーを防ぐため)

テンプレート作成

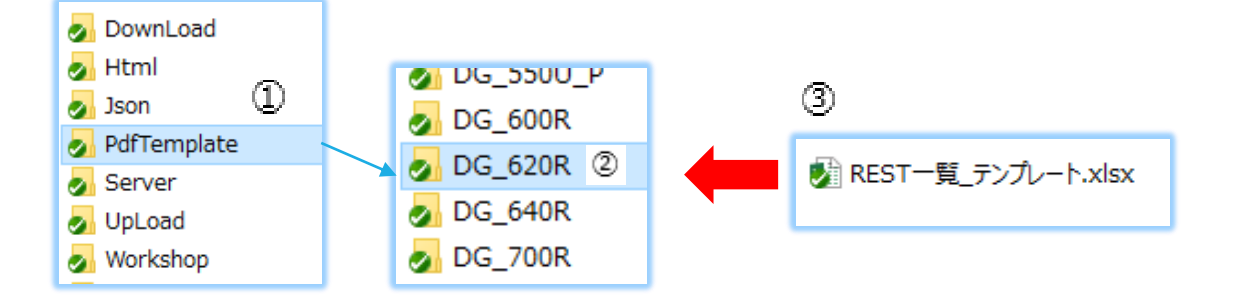

プログラムでデータを作成した時の出力先エクセルワークシートを 先に指定のフォルダーへ準備します。

①Html・JSONの下に [PdfTemplate] があるので開く

②プログラム名のファルダーを新規作成します [DG\_620R]

③作成したフォルダーへエクセルを貼り付け完了

#### 注意

※元のエクセルシートの**拡張子**を確認すること(マクロが付いていると使用不可) ※元のエクセルシートの全ての列を確認すること(隠れている列があるとデータの出力先がズレます)

出力先フォルダー作成

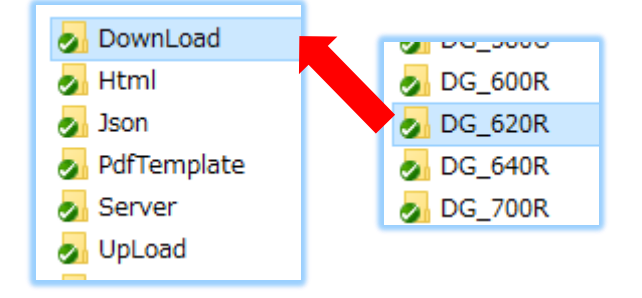

プログラムが生成したエクセルワークシートの出力先を作成する。 [Download] ヘエクセルの出力先になる[空のフォルダー]を作成します。

①Htmlの上に [Download] があるので開く

②プログラム名のファルダーを新規作成します [DG\_620R]

エクセルの用意ができたのでプログラムを作成していきます。

【詳細説明】

印刷ボタンを押すと、 この中にファイルが生成されて、 作ったエクセルを、この中に書き 込む。 書き込んだエクセルファイルを サーバーに ここにあると情報を渡す。

ダウンロードしたら不要なため 自動的に消えるようになっている。

# 実践5『エクセル印刷機能』作成 クライアント側の作成

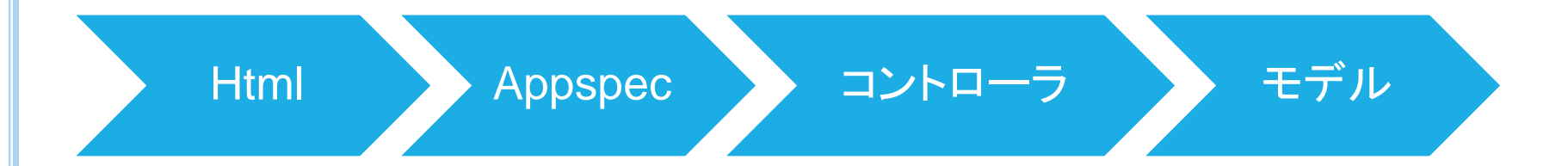

# ◆ クライアント側から作成します

Html:印刷ボタンを作成 Appspec:イベント設定 コントローラ:動きの設定、モデルへ指示を出す モデル:モデルで処理をしコントローラへデータを返す (モデルは後日Mixinへプログラムを移しました。)

# Html

| Blddiv class="row">4                                                                                                    |       |
|----------------------------------------------------------------------------------------------------|-------|
|                                                                                                    |       |
| // KdiviciassFicolFsmFl2 textFcenter / KIFF センタリング スタート FF2M                                                                                                    |       |
| 814                                                                                                    |       |
| Ň                                                                                                    |       |
| SI Not class- ptn-group /↓                                                                                                    |       |
| 0]                                                                                                    |       |
|                                                                                                    |       |
|                                                                                                    |       |
| /2 <br>Koliv class= btn-group >↓                                                                                                    |       |
| 3                                                                                                    |       |
|                                                                                                    |       |
| ·4                                                                                                    |       |
| 5l{div_class="btp=group">↓                                                                                                    |       |
|                                                                                                    | -N 1  |
| oline                                                                                                    | 1/ 4  |
| // ↓                                                                                                    |       |
| 8 (div. class="http://www.class="http://www.class="/http://www.class="//#//www.class="/http://www.class="/http://www.class="/http://www.class="/http://www.class="/http://www.class="/http://www.class="/http://www.class="/http://www.class="/http://www.class="/http://www.class="/http://www.class="/http://www.class="/http://www.class="/http://www.c |       |
|                                                                                                    | × .   |
| 例                                                                                                    | ∩≥↓   |
| UL CARACTER AND A CARACTER AND A CARACTER AN                                                                                                    |       |
|                                                                                                    |       |
|                                                                                                    |       |
| 21                                                                                                    | ton>↓ |
| R (/div).                                                                                                    |       |

## Htmlで印刷ボタンを作成します ボタンの作成は実践2で作成済の為、項目名を確認します。

① [id] [name] [画面に表示されるテキスト] の3か所を確認します

※黄色の部分を統一させる

# Appspec

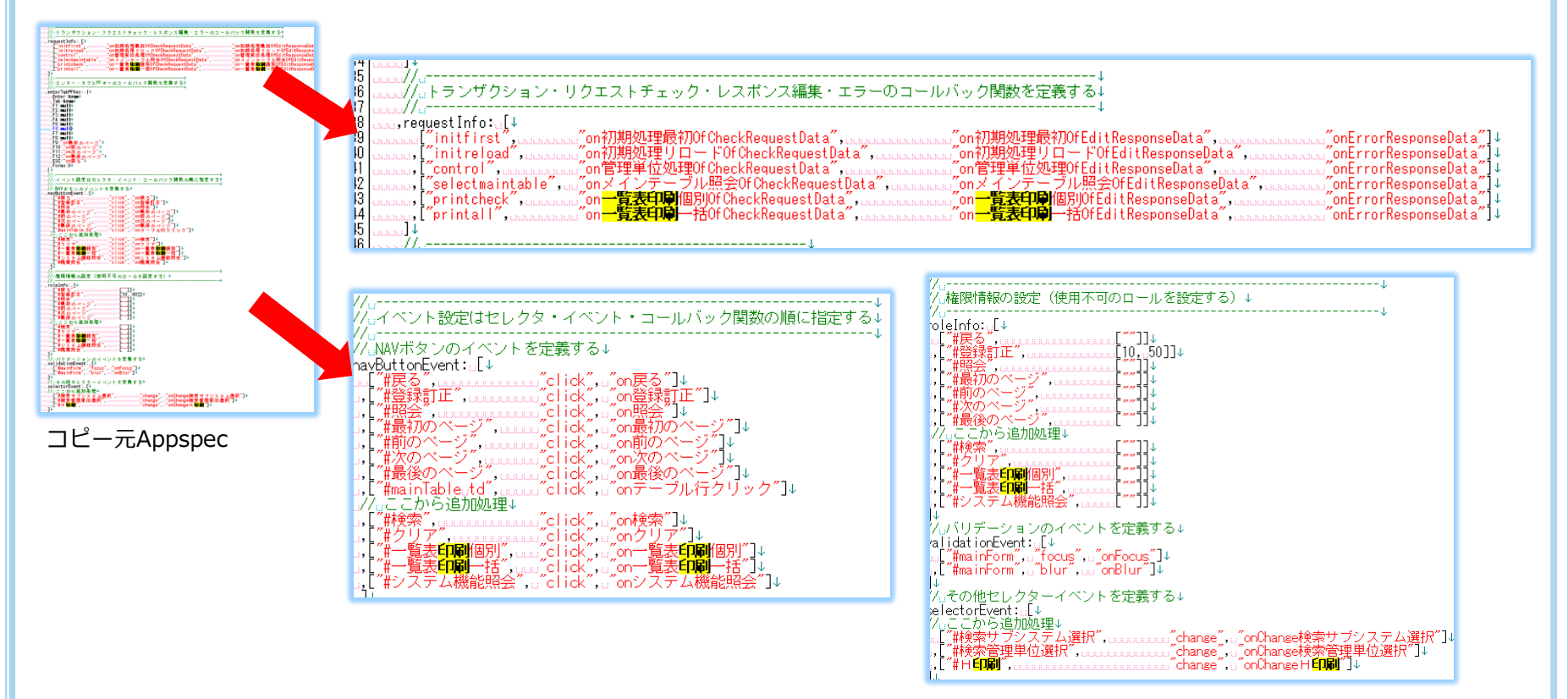

## [on印刷]を作成します

①コピー元プログラムのAppspecを開き、印刷ボタンのイベント設定をコピペで持ってきます。
 ②イベント処理、トランザクション関数定義などボタン2つ分の2行づつ作成する(黄色の行)
 ※注意「カンマ」や「閉じカッコ」に気を付けること

# • Appspec 【詳細説明】

#### <u>ボタンイベントの設定</u>

| 67 | ↓<br>                                                     |
|----|-----------------------------------------------------------|
| 68 | //」イベント設定はセレクタ・イベント・コールバック関数の順に指定する↓                      |
| 69 | # # # # //                                                |
| 70 | //_NAVボタンのイベントを定義する↓                                      |
| 71 | ,navButtonEvent:[↓                                        |
| 72 | \[″#戻る″,                                                  |
| 73 | [″#登録訂正″,                                                 |
| 74 | \                                                         |
| 75 | ,[″#最初のページ″,″click″,_″on最初のページ″]↓                         |
| 76 | 「ヱヱヱヱ」, [゙#前のページ_, ヱヱヱヱヱı _c lick_, .u_on前のページ_]↓         |
| 77 | 「www.,L″,#次のページ″,wwww.jclick″,w"on次のページ″」↓_               |
| 78 | 「ŧŧŧŧŧ」,「″#最後のページ″,,ŧŧŧŧŧ」"click″,,i_″on最後のページ″」↓         |
| 79 | 「####」,[¨#mainlable」td¨,click゛,」"onテーブル行クリック"]↓           |
| 80 | /_ここから追加処理↓                                               |
| 81 | \                                                         |
| 82 | ″#クリア″″click″_″onクリア″ №                                   |
| 83 | LÆÆÆÆ,[″#一覧表印刷個別″,ŒÆŰclick″,Űon一覧表印刷個別″]↓                 |
| 84 | Leeeee,[″#一覧表印刷一括″, <sub>Lee</sub> ″click″,L″on一覧表印刷一括″]↓ |
| 85 | LEEEEL,L.Tンステム機能照会 ,u_CLICK_,u_ONンステム機能照会 ↓               |
| 86 | 「www.」,「#画面照会", www.www.click", w"on画面照会",↓               |
| 87 | 「モ####」,L″#バッチ照会″, E######」″click″, Lu″onバッチ照会″」↓         |
| 88 |                                                           |

Index.htmlに記述されているidは、 左記:appspecのボタンイベント設定の項目と同じで なければいけない。

画面上でボタンが押されると、この部分へ指示が出される。

# • Appspec 【詳細説明】

#### <u>トランザクションの定義</u>

or I

| 00 | uuu//u                                           |
|----|--------------------------------------------------|
| 36 | //」トランザクション・リクエストチェック・レスポンス編集・エラーのコールバック関数を定義する↓ |
| 37 | ↓                                                |
| 38 | loss request Info:[J                             |

| 39 | [″initfirst″,″on初期処理最初OfCheckRequestData″,                                            | 」"on初期処理最初OfEditResponseData",,,,,,,,,,,,,,,,,,,,,,,,,,,,,,,,,,,            |
|----|---------------------------------------------------------------------------------------|-----------------------------------------------------------------------------|
| 40 | 「」「initreload","on初期処理リロードOfCheckRequestData",                                        | 」"on初期処理リロードOfEditResponseData", <u>」」」」(「」(「」)</u> "onErrorResponseData"]↓ |
| 41 | [,["control","on管理单位処理OfCheckRequestData",                                            | 」"on管理単位処理OfEditResponseData",,,,,,,,,,,,,,,,,,,,,,,,,,,,,,,,,,,            |
| 42 | selectmaintable", "onメインテーブル服会OfCheckRequestData",                                    | <u> "onメインテーブル照合OfEditResponseData","onErrorResponseData"]</u>              |
| 43 | "printcheck","on一覧表印刷個別OfCheckRequestData",                                           | 」"on一覧表印刷個別OfEditResponseData",,,,,,,,,,,,,,,,,,,,,,,,,,,,,,,,,,,           |
| 44 | Lucutu,["printall", <u>Lucucucu</u> "on一覧表印刷一括OfCheckRequestData", <u>Lucucucu</u> cu | 」"on一覧表印刷一括OfEditResponseData", <u>Cuuuuuuu</u> ″onErrorResponseData"]↓     |
| 45 |                                                                                       |                                                                             |

印刷に関するトランザクションを追加する。 トランザクションとは、サーバーとのやり取りのことであり、トランザクションに記述された名前と 同じファイルが必ずjsonファイルに存在する。

Jsonファイルに、上記で追加したトランザクションの内容を追加する。 コピー元からJSONをコピーし、ファイル名をプログラム名変更する。

最初に行ったプログラムのコピー作業を指します

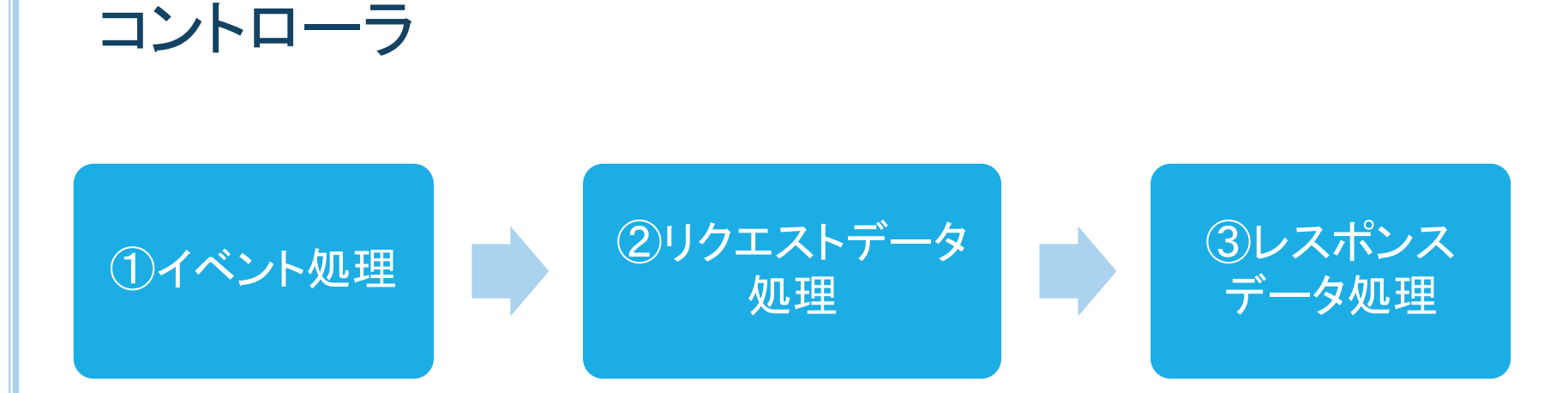

#### コントローラで3つの処理を作成します

#### ①イベント処理 (後日、共通プログラムへ移した為作成不要になりました) 「ボタンクリック時の動き」を作成しています

②リクエストデータ処理 (後日、共通プログラムへ移した為作成不要になりました) 「モデルへ指示を出す動き」を作成しています

③レスポンスデータ処理 「モデルから帰ってきたデータを受け取る動き」を作成しています

## o コントローラ

#### ①イベント処理(後日共通プログラムへ移した為作成不要になりました)

// -----// ボタン・ファンクションキー イベント処理 // ----on一覧表印刷個別: function(event) { \$R.log("Controller on一覧表印刷個別: start"); this.ajaxExecute("printcheck"); →プリントチェックのプログラムを実行する指示 \$R.log("Controller on一覧表印刷個別: end"); } ,on一覧表印刷一括: function(event) { \$R.log("Controller on一覧表印刷一括:start"); this.ajaxExecute("printall"); →プリントオールのプログラムを実行する指示 \$R.log("Controller on一覧表印刷一括: end"); }

#### ボタンクリック時の動きを作成します。

コピー元からイベント処理をかたまりごとコピペし[on一覧印刷個別]と[on一覧印刷一括]を作成する。

※赤文字の指示は()の中のプログラムを実行する指示です

[個別印刷] ボタンがクリックされると [printchecksql/printchecktran] が動き [一括印刷] ボタンがクリックされると [printallsql/printalltran] が動くように コントローラのイベント処理で作成されています。

## ○ コントローラ

3

#### ②リクエストデータ処理(後日共通プログラムへ移した為作成不要になりました)

```
// -----
// リクエストデータ 編集・チェック処理
// -----
,on一覧表印刷個別OfCheckRequestData: function(requestData, mode) {
 $R.log("Controller on一覧表印刷個別OfCheckRequestData:start");
 var status = this.model.on一覧表印刷個別OfCheckRequestData(requestData, mode);
 if (status) {
  status = this.checkRequestData(requestData);
 }
 $R.log("Controller on一覧表印刷個別OfCheckRequestData : end");
 return status;
}
,on一覧表印刷一括OfCheckRequestData: function(requestData, mode) {
 $R.log("Controller on一覧表印刷一括OfCheckRequestData : start");
 var status = this.model.on一覧表印刷一括OfCheckRequestData(requestData, mode);
 if (status) {
  status = this.checkRequestData(requestData);
 }
 $R.log("Controller on一覧表印刷一括OfCheckRequestData: end");
 return status;
```

コピー元からイベント処理をかたまりごとコピペし、[on一覧印刷個別]と[on一覧印刷一括]を作成する。

## o コントローラ

## ③レスポンスデータ処理

#### (レスポンスは指示にプログラム名を含み、共通プログラムでは処理できない為、各プログラムで作成する。)

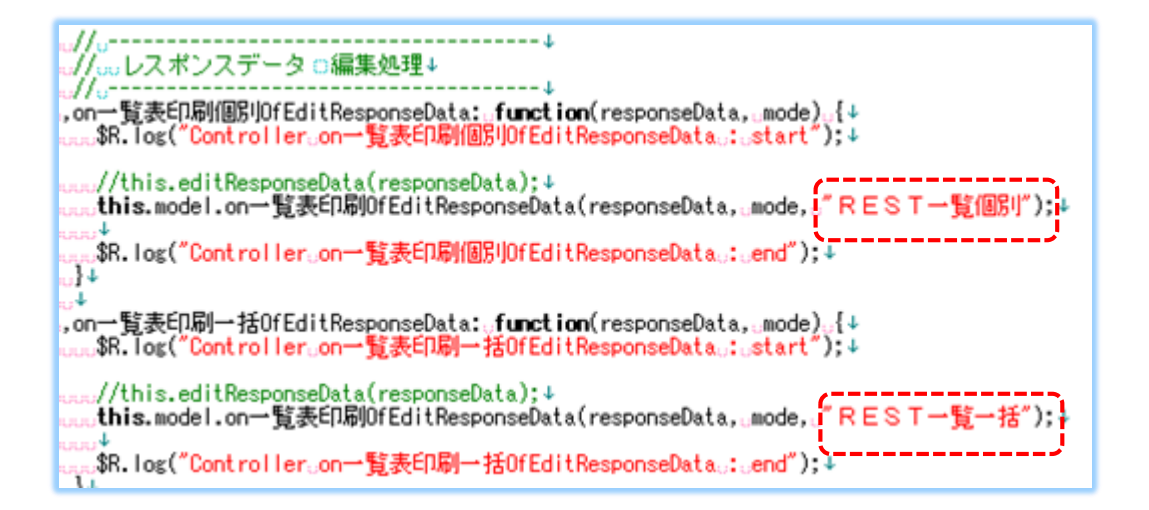

1.コピー元からイベント処理をかたまりごとコピペし、[on一覧印刷個別]と[on一覧印刷一括]を作成する

2.赤枠のプログラム名部分を作成する [REST]

# ○コントローラ【詳細説明】

#### <u>ボタンイベント処理</u>

印刷機能というのは、複数のプログラムで使用している為、共通プログラムに記述している。

#### mastermaintelist2.controller.mixin-2.1.1.js

```
133 ____, on一覧表印刷個別: _ function(event) _{↓
|134|<mark>|_____$R.log("Controller_on一覧表印刷個別</mark>_:_start");↓
135 🗸
136 this.ajaxExecute("printcheck");
 137 ↓
138 【Interaction】 [138 [Interaction] [138 ] [Interaction] [138 ] [Interaction] [138 ] [Interaction] [138 ] [Interaction] [Interaction] [Inte
139 .....}↓
 140 🗸
|142|____$R.log("Controller_on一覧表印刷一括_:_start");↓
 143
144 this.ajaxExecute("printall");↓
145 ↓
|146|_____$R.log("Controller_on一覧表印刷一括.:_end");↓
147 .....}↓
148 🗸
```

this.ajaxExcute("~")とは、 このトランザクションを実行しなさい。 という意味である。

画面でボタンを押されると、 appspecのボタンイベント定義に記述された内容を元に、 左記のイベントを発生させる。

# ○コントローラ【詳細説明】

#### リクエストデータ 編集 チェック処理

```
282
   :...,on一覧表印刷個別OfCheckRequestData:.function(requestData,..mode).{↓
   $R.log("Controller_on一覧表印刷個別OfCheckRequestData ; start");↓
283
284
285 u....varustatusu=uthis.model.on一覧表印刷個別OfCheckRequestData(requestData,umode);↓
status_=_this.checkRequestData(requestData);↓
287
289
290 器 R. log("Controller_on一覧表印刷個別OfCheckRequestData_:_end");↓
   return status: 🎵
291
292
   }↓
293 ____↓
   _____,on一覧表印刷一括OfCheckRequestData:_function(requestData,_mode)_{↓
294
   $R.log("Controller_on一覧表印刷一括OfCheckRequestData;;;start");↓
295
296
   .....var.status.=.this.model.on一覧表印刷一括OfCheckRequestData(requestData...mode);↓
297
298 unif (status) {
299 status_= this.checkRequestData(requestData);↓
300
301
302 $R.log("Controller_on一覧表印刷一括OfCheckRequestData_:_end");↓
303 return status; J
304 ∟∟∟ }↓
```

トランザクションを実行する前に行うチェック内容を記述する。

この場合は、Modelに同じ関数名で記述された処理を呼び出している。

# ○コントローラ【詳細説明】

#### レスポンスデータ 編集処理 ※パターンではなくDG\_640Rに記述

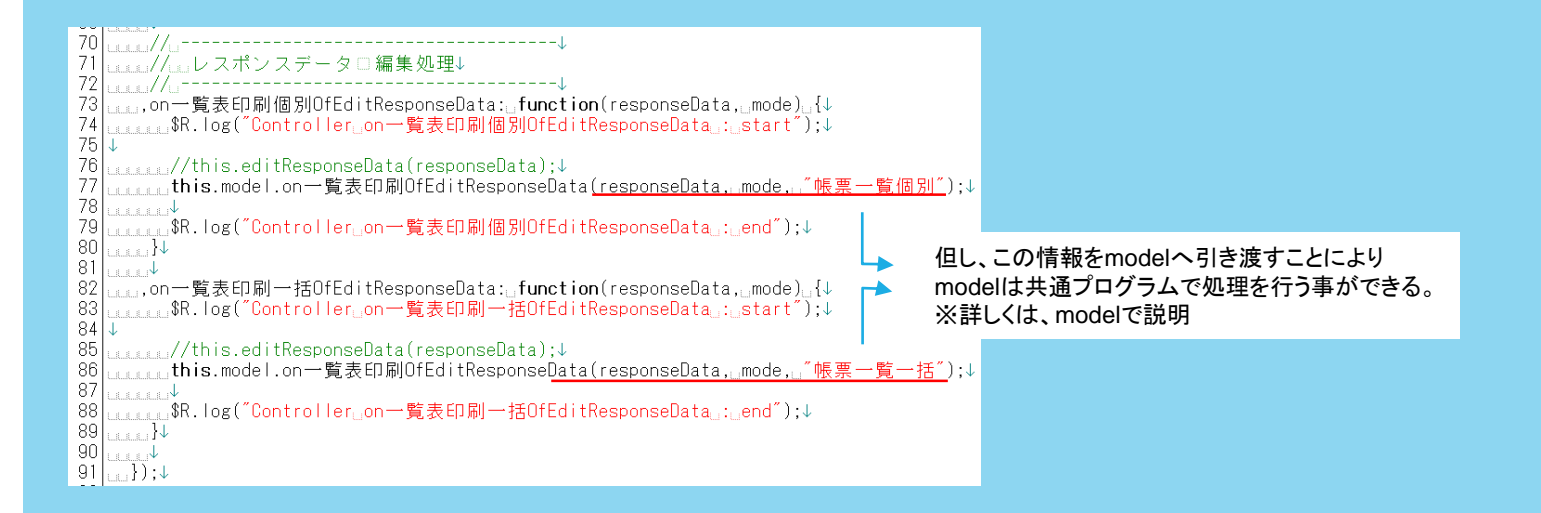

トランザクションを実行し、DBから戻ってきた時に行う処理を記述する。 この場合は、Modelに同じ関数名で記述された処理を呼び出している。

このレスポンス編集処理では、エクセルのタイトル部分に名前をセットしている。 タイトルにはシステム名を明記しないと何の情報かというのがわからない。 そのため共通プログラムではなく個々のプログラムで記述する必要がある。

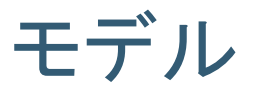

① リクエストデータ処理

② レスポンスデータ処理

上記2つの処理を作成します

(後日、共通プログラムmixinへ移した為作成不要になりました)

①リクエストデータ処理 「印刷チェック行の管理NO」と「エラーメッセージ」を作成しています

②レスポンスデータ処理 「生成するエクセルのファイル名」と「印刷実行日時」を作成しています

# • モデル

## ①リクエストデータ処理

```
// リクエストデータ チェック処理
  -----
on一覧表印刷個別OfCheckRequestData: function(requestData, mode) {
$R.log("Model on一覧表印刷個別OfCheckRequestData : start");
var dataSet = this.dataset.getData();
var detailRecord = this.appspec.getJSONChunkByIdAtRecords(dataSet, "detail")["record"];
            = detailRecord["入出力要素NO"]["value"].length;
var maxSize
var j
           = 0;
var requestRecord = this.appspec.getJSONChunkByIdAtRecords(requestData, "header")["record"];
var w_選択
             = [];
for (var i = 0; i < maxSize; i++) {
 if ( $($(".印刷")[i]).is(':checked') ) {
  w_選択[j] = detailRecord["入出力要素NO"]["value"][i];
  i++;
 }
}
if (i > 0) {
 requestRecord["印刷入出力要素NO"]["value"] = w_選択;
 return true;
                                    ← 「印刷入出力要素NO」を作る 項目名ができたので追加が必要
}
var arg = \{\};
arg["title"] = "印刷選択エラー"; <
                                    ←選択なしで個別印刷を行った時のエラーを表示する(個別印刷のみ)
arg["status"] = "ERROR";
arg["message"] = "印刷が選択されていません。選択して下さい。";
this.pubsub.publish("alertDialog", arg);
$R.log("Model on-覧表印刷個別OfCheckRequestData : end");
return false;
on一覧表印刷一括OfCheckRequestData: function(requestData, mode) {
$R.log("Model on一覧表印刷一括OfCheckRequestData : start");
                                                       ←一括にはエラーメッセージの指示なし
$R.log("Model on一覧表印刷一括OfCheckRequestData : end");
return true;
}
```

#### 手順: 1.コピー元モデルから図の処理をコピペ する

説明: 「印刷チェック行の管理NO」と 「エラーメッセージ」を作成しています

#### ●印刷チェック行の管理NO

チェック時にどのデータが選択されたのかを管理するNO[印刷入出力要素NO] をつくり印刷する行を管理します。 ここで新しい項目名ができたので、 データセットJSONに記述がいります。

#### ●エラーメッセージ作成

「「一覧印刷個別」の方が指示が多い。 チェックした項目だけを印刷する為に、 チェック無し状態で印刷ボタンがクリッ クされた時はエラーメッセージを表示す る設定があるため。

# • モデル

## ②レスポンスデータ処理

```
// -----
// レスポンスデータ 編集処理
// -----
on一覧表印刷個別OfEditResponseData: function(responseData, mode) {
$R.log("Model on一覧表印刷個別OfEditResponseData: start");
var date = new Date();
var datetime = date.getFullYear() + "年"
       + (date.getMonth() + 1) + "月"
       + date.getDate()
                        + "8"
       + date.getHours()
                       + "時"
       + date.getMinutes() + "分";
var headerRecord = this.appspec.getJSONChunkByIdAtRecords(responseData, "header");
var downloadfile = headerRecord["record"]["downloadfile"]["value"][0];
var argHash = new Object();
argHash["file"] = downloadfile;
argHash["type"] = "xlsx";
                                   ↓日付けを作成したものを入れる
argHash["download"] = "R E S T一覧個別(" + datetime + ").xlsx";
this.postDownloadRack(argHash);
                                                      ←エクセルのタイトルを作成(個別)
$R.log("Model on一覧表印刷個別OfEditResponseData: end");
}
on一覧表印刷一括OfEditResponseData: function(responseData, mode) {
$R.log("Model on一覧表印刷一括OfEditResponseData: start");
var date = new Date();
var datetime = date.getFullYear() + "年"
       + (date.getMonth() + 1) + "月"
       + date.getDate()
                        + "8"
       + date.getHours() + "時"
       + date.getMinutes() + "分";
var headerRecord = this.appspec.getJSONChunkByIdAtRecords(responseData, "header");
var downloadfile = headerRecord["record"]["downloadfile"]["value"][0];/
var argHash = new Object();
argHash["file"] = downloadfile;
argHash["type"] = "xlsx"; ↓日付けを作成したものを入れる
argHash["download"] = "R E S T一覧一括(" + datetime + ").xlsx";
this.postDownloadRack(argHash);
                                                      ←エクセルのタイトルを作成(一活)
$R.log("Model on一覧表印刷一括OfEditResponseData : end");
                                             ※作られたエクセルはダウンロードフォルダーへ出力される
}
```

手順: 1.コピー元のモデルから図の処理をコピ ペする

2.赤枠内の項目名を作成する これは生成されるエクセル名です [**REST一覧個別**] と [**REST一覧一括**]

3.エクセル名に印刷日時を追記します [+datetime+] (コピー元にあるのでそのままで使います)

説明:

「生成するエクセル名を作成」と 「印刷実行日時」を作成しています

● 「印刷実行日時」 [Var datetime = ]で印刷時刻を作成し ています

● 「生成するエクセル名を作成」 [argHash] でdownloadフォルダーへ このタイトル+日付け名のエクセルを生 成します

# モデル【詳細説明】

#### リクエストデータ 編集 チェック処理

まず画面上で一覧表印刷(個別)が押されると、まずmodelで下記チェックを行う。

| チェックなしで実行 | 時 |
|-----------|---|
|-----------|---|

| 印刷選択エラー               |  |
|-----------------------|--|
| 印刷が選択されていません。選択して下さい。 |  |
|                       |  |
|                       |  |

| チェックありで実行時 |  |
|------------|--|
|------------|--|

| 1  | 918)<br> |        | システム <sup>。</sup><br>システム |
|----|----------|--------|---------------------------|
| 0: | ☑<br>番目  | a      | ID                        |
|    |          | ь      | ID                        |
| 1者 | ☑<br>≸目  | c<br>c | i ID                      |

個別印刷は画面上で印刷にチェックを入れたデータのみ 印刷を行う機能のため、画面上でのチェックは必須である。

チェックをせずに一覧表印刷(個別)ボタンを押した場合、 左記のエラーを表示させる。

#### Index.html(tbody)

チェックされたデータの入出力要素NOを まずW\_選択にセットし、その内容を次に requestRecord:印刷入出力要素NOにセットしている。

# ○モデル【詳細説明】

リクエストデータ 編集 チェック処理

コントローラから呼び出された関数。 トランザクションを実行する前に行うチェック内容を記述する。

#### コントローラと同じく共通プログラムに記述している。 mastermaintelist2.model.mixin-2.1.1.js

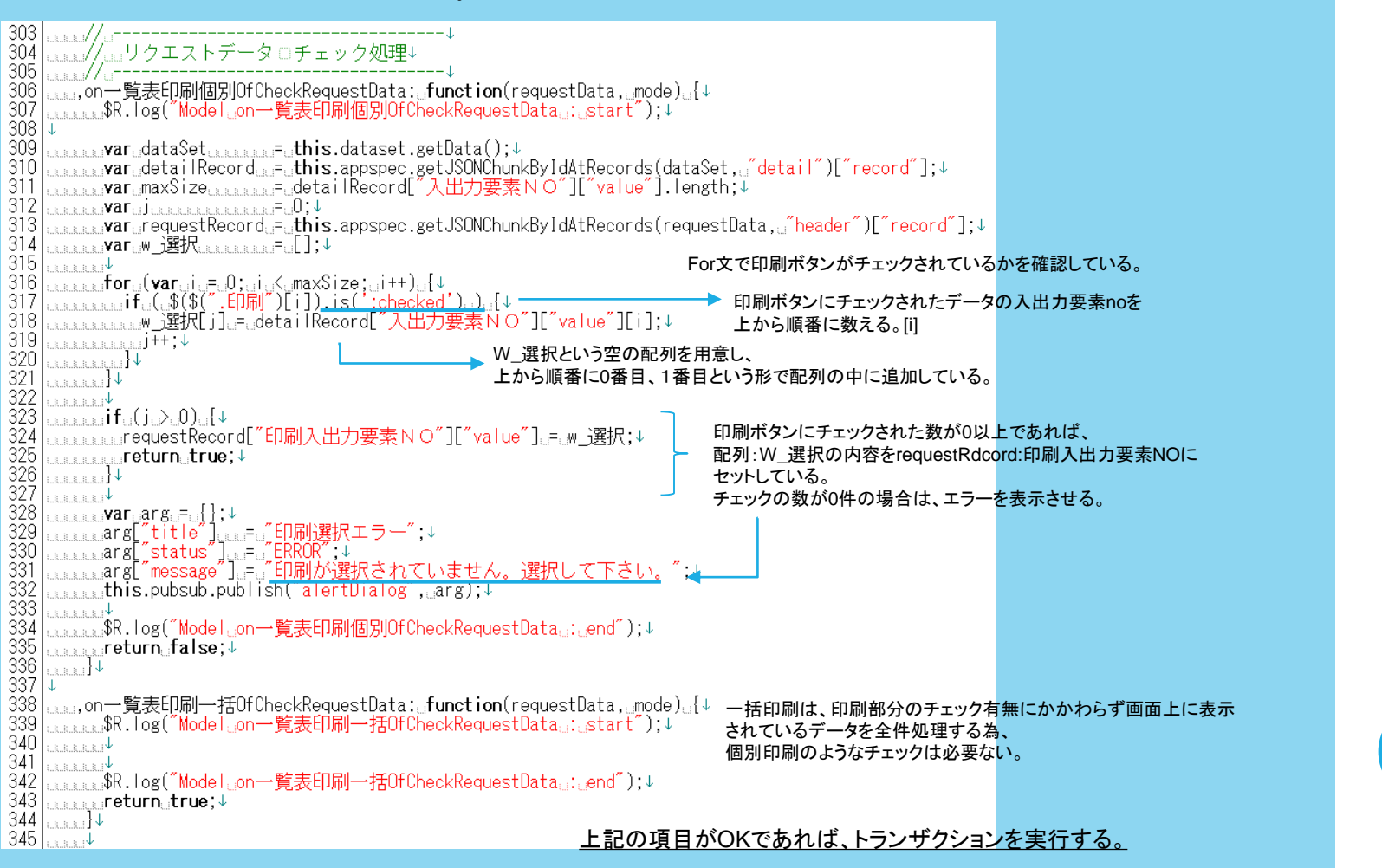

# モデル【詳細説明】

#### レスポンスデータ 編集処理

コントローラのリクエストチェック処理・モデル編集処理、モデルのリクエストチェック処理については、 個別印刷・一括印刷とそれぞれの関数が記述されていた。 しかしモデルのレスポンス編集処理において記述された処理は1つである。

レスポンスデータ編集処理には、 トランザクションを実行し、DBから戻ってきた時に行う処理を記述する。

サーバーでは、もともと存在するエクセルのテンプレート情報を読み込み、 そこへDBから取得したデータ情報をエクセルに貼り付けている。 つまりこのレスポンスデータ編集処理を行う時点で、エクセルの中身はできている状態である。

ここでは完成したエクセルをパソコンでダウンロードするときに、タイトル部分に名前をセットしている。

#### mastermaintelist2.model.mixin-2.1.1.js

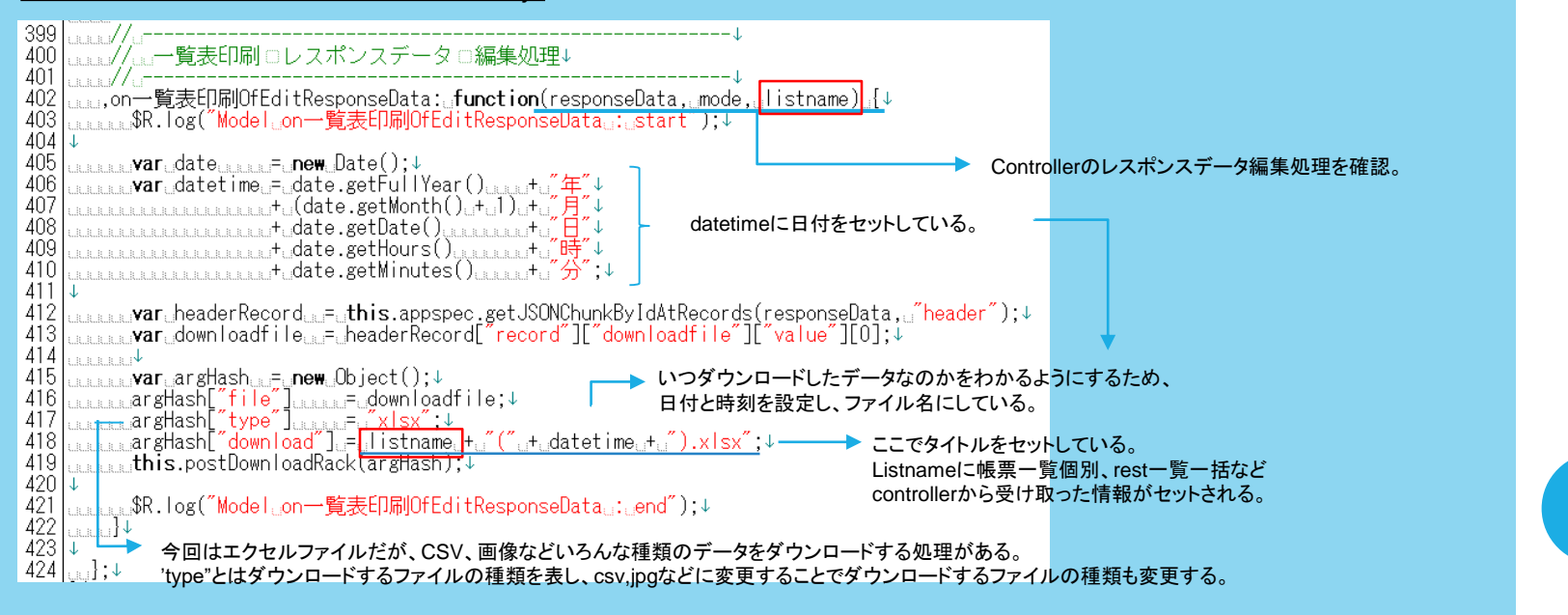

# モデル【詳細説明】

#### レスポンスデータ 編集処理

#### <u>エクセルデータ</u>

| 自動保存 (●12) 🔒 🥱 - 💜 - 😫 - 🖷 - 🔹 |                                     |             |       |        |        |             |       |         |       | 帳票一覧個別(:2017年9月19日13時3分).xlsx - 保護ビュー - Excel |       |                         |       |       |       |
|--------------------------------|-------------------------------------|-------------|-------|--------|--------|-------------|-------|---------|-------|-----------------------------------------------|-------|-------------------------|-------|-------|-------|
| 7                              | アイル                                 | <i>ዓ</i> ッチ |       | 挿入     | 描画     | ページ レイアウト   | 数式    | データ     | 校閲    | 表示                                            | ♀ 実   | うしたい作業を入力してください         |       |       |       |
| C                              | 保                                   | 護ビュー 注意     | 意一インタ | ーネットから | ら入手したこ | ファイルは、ウイルスに | 感染してい | ,る可能性   | があります | 。編集する                                         | 必要がな  | ければ、保護ビューのままにしておくことをお勧め | します。  | 編集を有効 | にする(E |
| 1<br>2                         |                                     |             |       |        |        | -           |       |         |       |                                               |       |                         |       |       |       |
|                                | А                                   | В           |       | С      |        | D           |       |         | E     |                                               |       | F                       |       | G     |       |
| 1                              | 1 サブシステム:MH(共通マスタ) 管理単位:MH01(共通マスタ) |             |       |        |        |             |       |         |       |                                               |       |                         |       |       |       |
| 2                              | No                                  |             | シス    | テム機能   |        | 修要TD        | たまた   |         |       | 調面                                            |       | バッチ/                    | 画面    |       |       |
| 3                              | NO                                  | 機能ID        |       | 機能     | 名      | WR MID      |       | 17月2月1日 |       |                                               | PM.SX |                         | オンライン | パッ    |       |
|                                | 1                                   | a ID        | а     |        |        | ID a        | а     |         |       |                                               |       | a                       |       | オンライン | ID a  |
| 4                              |                                     |             |       |        |        |             |       |         |       |                                               |       |                         |       |       | а     |
|                                | 2                                   | b ID        | b     |        |        | ID b        | b     |         |       |                                               |       | Ь                       |       | オンライン | ID b  |
| 5                              |                                     |             |       |        |        |             |       |         |       |                                               |       |                         |       |       | b     |
| 6                              |                                     |             |       |        |        |             |       |         |       |                                               |       |                         |       |       |       |
| _                              |                                     |             |       |        |        |             |       |         |       |                                               |       |                         |       |       |       |

#### 上記のmodelは共通プログラムである。 その為、個別印刷・一括印刷かだけではなくこの関数を必要とする全てのプログラムの処理を行う。

#### Controller:レスポンスデータ 編集処理

| 70<br>71<br>72<br>73<br>74<br>75<br>76<br>77                               | uuu//」                                                                                                    |                       |
|----------------------------------------------------------------------------|----------------------------------------------------------------------------------------------------|-----------------------|
| 79<br>80<br>81<br>82<br>83<br>84<br>85<br>86<br>87<br>88<br>89<br>90<br>91 | Luccutve<br>Luccutve<br>Lucc | istnameにセットするようにしている。 |

そうすることで、modelは共通プログラムに記述することができ、なおかつプログラムは1つで済む。

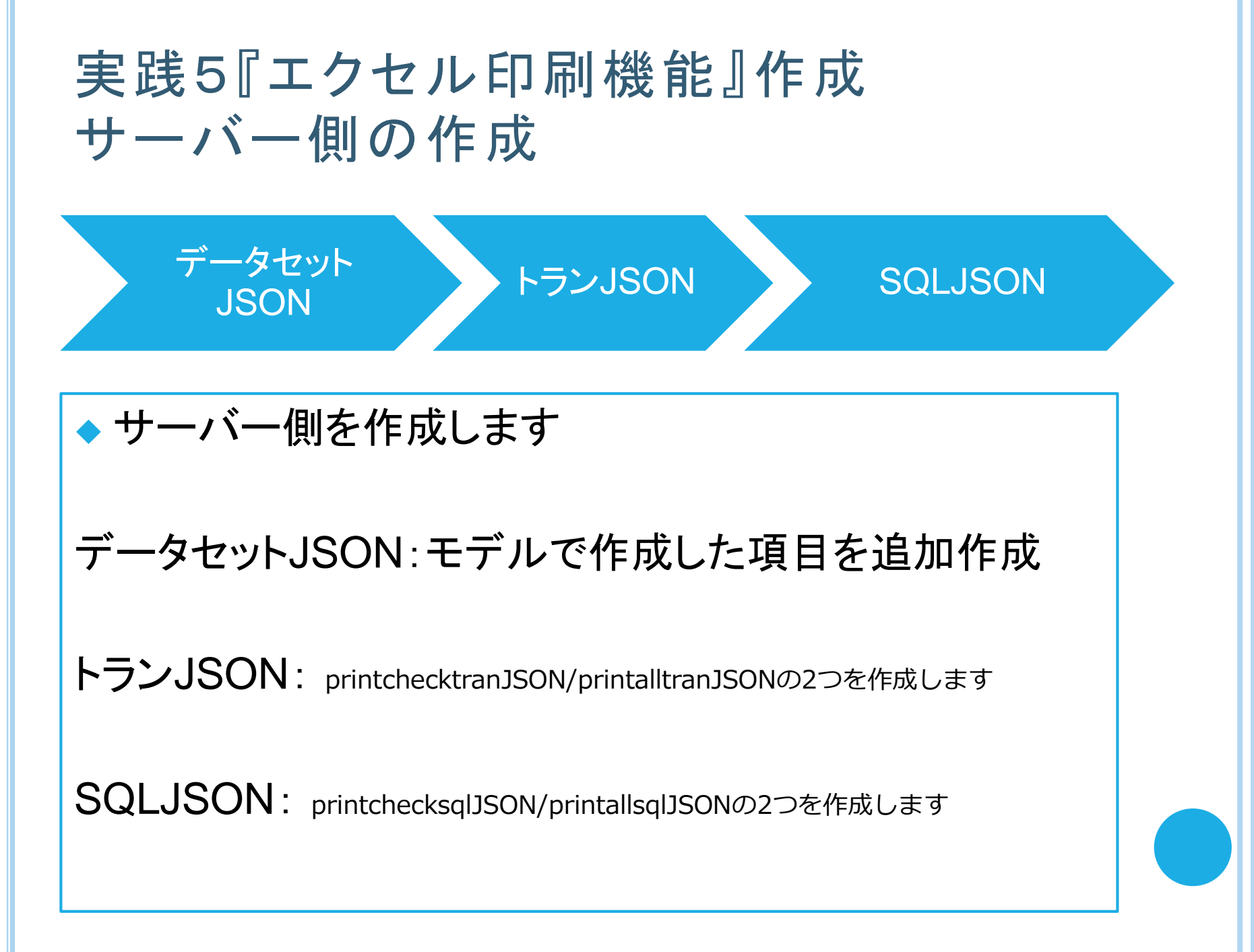

# データセットJSON

```
,
"comment":。"rest一覧_dataset",↓
"html":。"DrmTools/Json/Apps/DG_620R",↓
,"message":_{↓
a..."status":。"OK",↓
q..."msg":。"データを入力して、実行ボタンを押下して下さい。"↓
},↓
 'record":_{4
          ページライン数‴:』{↓
」‴value‴:』[´´´´],↓
」¨idx´´:』[´´´´]↓
         ゚カレントページ‴:。{↓
。。‴value″::。[‴″],↓
。。‴idx‴:。[‴″]↓
        (最大ページ":』{↓
」。"value":』[""],↓
」。"idx":』[""]↓
          ,
トータル件数″:。{↓
。″value″:。[″″],↓
。″idx″:。[″″]↓
      )↓
」検索サブシステムNO″:』{↓
cocc″idx″:』[″″]↓
         "検索サブシステム名称″:₀{↓
"o″value″:₀[″″],↓
"o″idx″:₀[″″]↓
       ""検索管理単位NO″:」{↓
」」」″value″:」[″″"],↓
」」」″idx″:」[″″"]↓
        /,↓
/検索管理単位名″:↓{↓
____value<sup>*</sup>:...(**),↓
                                                                       (2)
         /検索 r e s t ID″:」{↓
」″value″:」[″″″],↓
」″idx″:」[″″]↓
         ′検索 r e s t 名″:」{↓
"..″value″:」[″″],↓
".″idx″:」[″″]↓
                                                                        (1)
      <mark>。"印刷入出力要素NO″:。{</mark>4
bbb″value″:。[″″"],↓
bbb″idx″:。[″″"]↓
         1.1
```

データセットJSONを作成します

①モデルでできた項目名をデータセットに作成する。
 [印刷入出力要素NO]の項目ができたのでデータセットできるように追加する。

このNOは印刷個別時にチェックされた行を認識するためのNOです

②個別印刷と一括印刷の両方で使用する

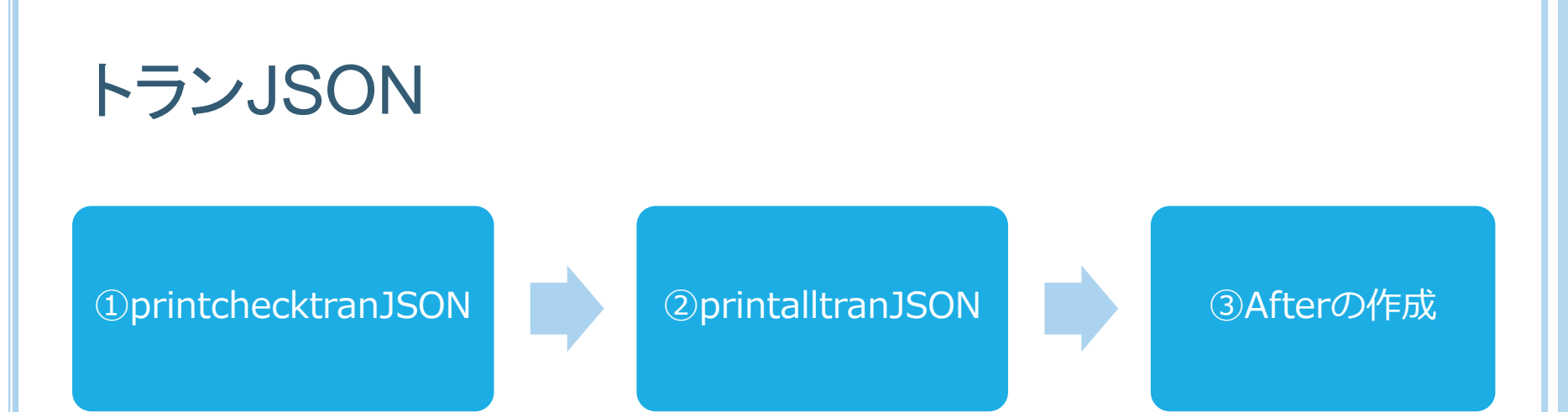

# トランJSONを3ステップで作成します

データセットJSONを参考に項目を作成します

①printchecktranJSONの作成

②printalltranJSONの作成

③Afterの作成

# oトランJSON

#### ①printchecktranJSONを作成する

. ″request″:"{↓ ntml : Urmiools/Json/ mode: "printcheck",↓ "model : "yes",↓ "message": [↓ ca\_"tatus": "OK",↓ qu\_msg": "↓ ,, records":<sub>□</sub>[{↓ ad″comment":u″一覧表印刷(個別)″,↓ ad″id″:u″header″,↓ ad″before″:u″,↓ ″after″:a″″,↓ ″multiline″:a″yes″,↓ record":\_{↓ ~検索サブシステムNO″: ₀{↓ ぁ″value″: ₀[″″],↓ ぁ″idx″: ₀[″″]↓ ~ 検索管理単位NO″:{↓ 。″value″:{[″″],↓ 。″idx″:〔″″l↓\_ \_ \_ ″i dxʻ ],↓ 『明刷入出力要素NO″:』{↓ ′value″∶₀[' },↓ },+ "response": {↓ aa"comment": a"REST一覧。一覧表印刷 (個別) ロレスポンスデータ",↓ aa"html": "DrmTools/Json/Apps/DG\_620R",↓ aa"mode": a"printcheck",↓ aa"mode": a"yes",↓ aa"message": a{↓ aa"message": a{↓ aaa"message": a{↓ aaa"message": a{↓ aaaaa"msg": a"一覧表印刷 (個別) 処理は正常に終了しました。"↓ ′records″:₀[{↓ ″id″:″header″,↓ ″before<u>″:″</u>″,↓ ″after″∶g″createExcelOfDG\_<u>620R()″</u>, ‴multiline″:‴no″,↓ ′record″:\_{↓ aaaa″downloadfile″:a{↓ aaaaaa″value″:a[″″]↓

データセットJSONを参考に項目を作成します

Checkは選択された項目だけを印刷する為

~ [印刷入出力要素NO] があるものを印刷する そのため、トランに項目を用意する

# トランJSON

5

2

C LC.

5

8

.7

ſ

#### ②printalltranJSONを作成する

1][] "request": {↓ ad "comment": "REST一覧。一覧表印刷(一括) □リクエストデータ",↓ ad "html": "DrmTools/Json/Apps/DG\_620R",↓ ad "mode": "printall",↓ ad "mode": "yes",↓ ad "message : a{↓ add message : a{↓ addau "status": "OK",↓ addau "msg": a""↓ 3 'id":\_"header",↓ ″before″:″″,↓ ″after″:″″,↓ ″multiline″:″yes″,↓ ′record″:\_{↓ "検索サブシステムNO″: [↓ "a″value″: [[″"]↓ 検索管理単位NO″:a{↓ a″value″:a[″″]↓ رة value (إلم شؤج restID": [↓ بدر value": [[‴"]↓ ′検索rest名″:ु{↓ "″value″:ु[″″]↓ 2 3 ..}]↓ .**¦**,↓ 4 9 23 aca″records″:a[{↓ acaa″id″:a″header″,↓ -4 -5 -6 8 \_\_\_\_″record″:\_{↓ assasa″downloadfile″:a{↓ sasasaas″value″:a[″″]↓ -9

データセットJSONを参考に項目を作成します

Allはすべてを印刷する為

画面に [検索restID] [検索rest名] があるものを全て印刷 するのに、2つの項目が必要になる

# oトランJSON

## ③Afterの作成

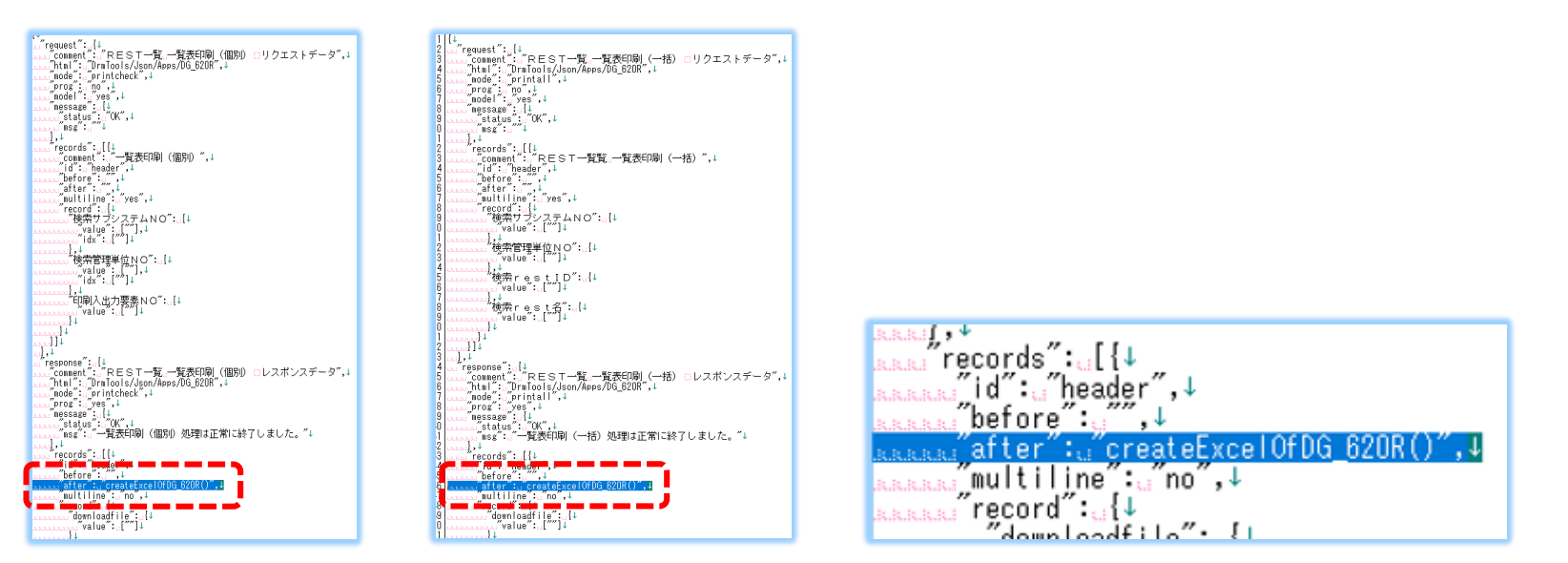

## [after]のプログラム名の作成

[**after(アフター)**]はrubyのviewへ飛ぶ指示です。 プログラム名を[**DG\_620R**]で作成する

createExcel(クリエイトエクセル)は 「レスポンス結果はエクセルの項目へrubyのviewを使って書き込んで」の指示。 ※レスポンスに項目名を書かずrubyへデータを送り、rubyに項目名を作成します。

両方のトランJSONの下部にAfterがありますこれはRubyのビューを使う指示です

# トランJSON【詳細説明】作成中

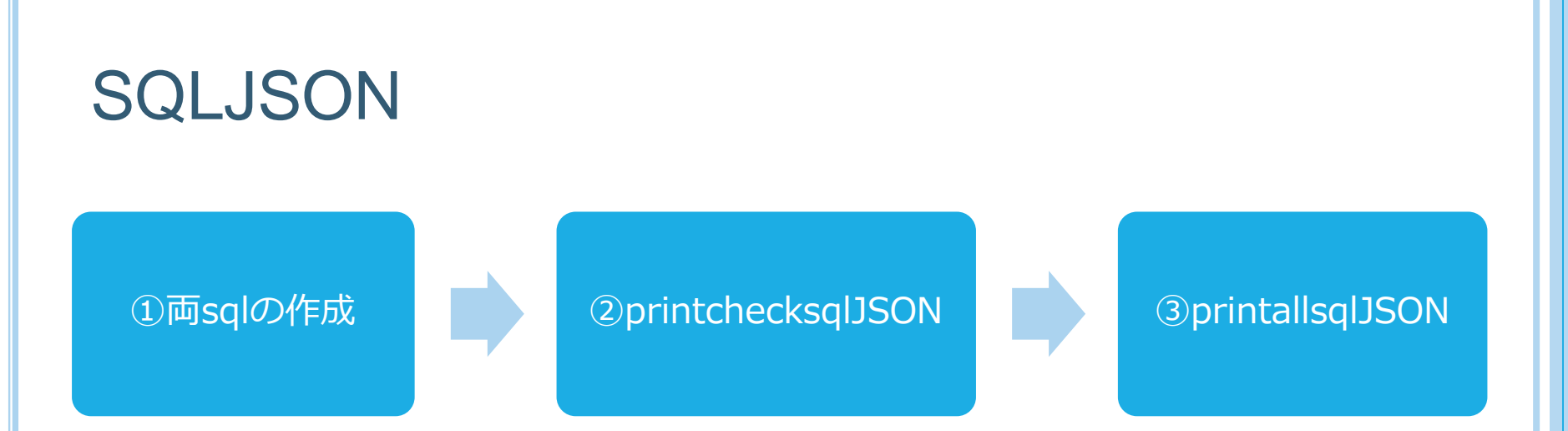

SQLJSONを3ステップで作成します

①両sqlの作成

②printchecksqlJSON[印刷個別] ボタンクリック時のSQLを作成します

③printallsqlJSON [印刷一括] ボタンクリック時のSQLを作成します

# o SQLJSON

## ①両SQLのアウトプットを作成

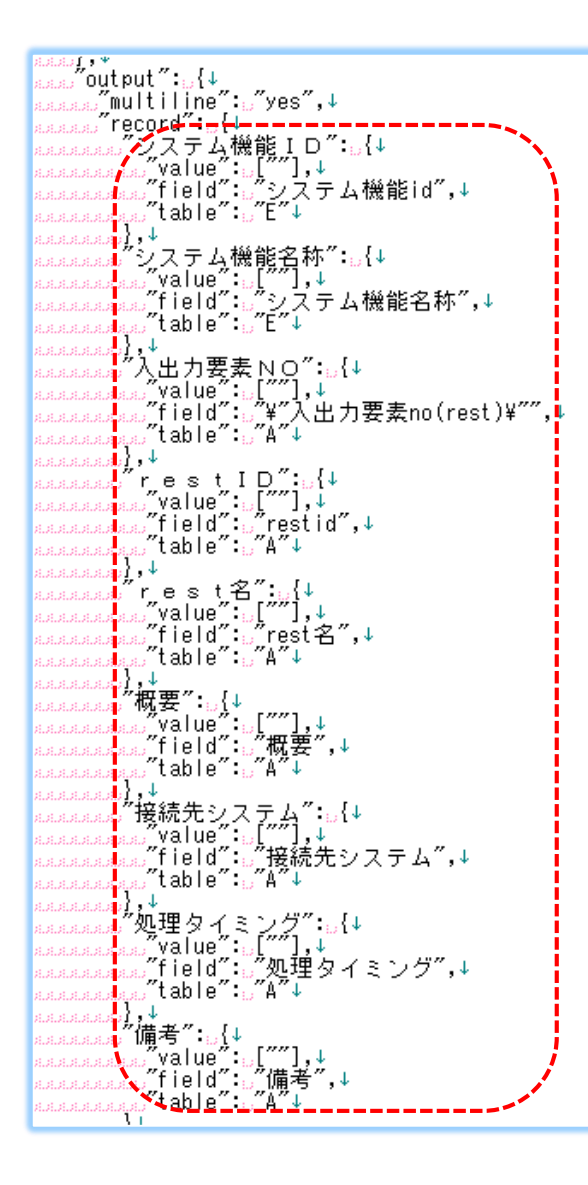

1.アウトプットをそれぞれ作成する

「SQLは印刷一括の[printallsql]と印刷個別[printchecksql]が あり必要項目名をそれぞれ作成。」

[id:明細]のアウトプット作成する。 (上部2つはコピー元と同じの為そのままで良い)

ジェネレートSQLの為、 アウトプットの [field] と [table] に注意して作成する

※【Printallsqlとprintchecksqlの構造】3つのSQLで構成されている

"id": "サブシステム", (ヘッダーの条件セレクトBOX1:エクセルシートのヘッダーに印字する) ~

"id": "管理単位", (ヘッダーの条件セレクトBOX2:エクセルシートのヘッダーに印字する) ↩

"id": "明細", (ディティールのデータ: エクセルシートの明細に印字する) →

# o SQLJSON

## ②printchecksqlJSON

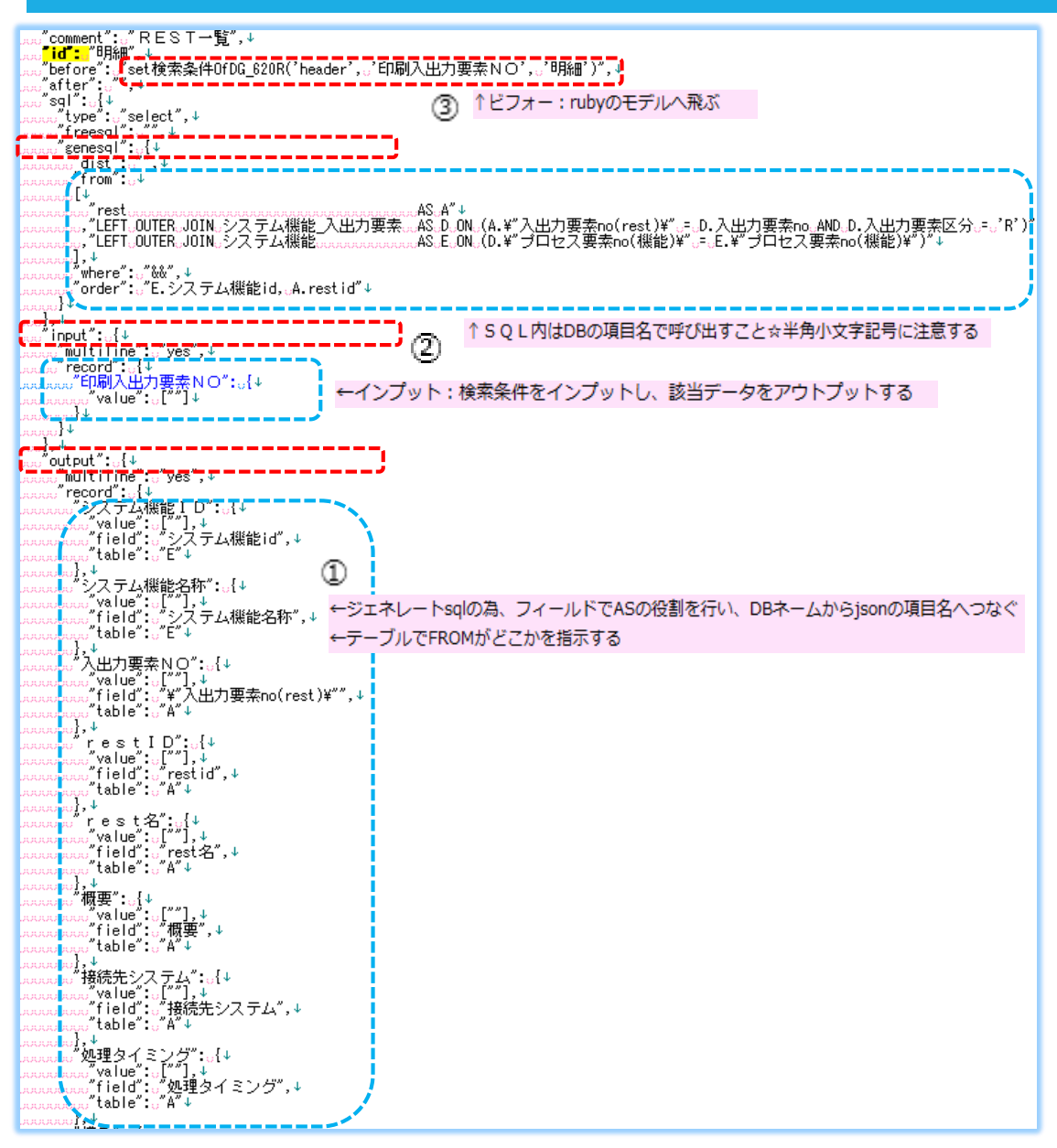

※(赤枠を確認し、青枠内を作成します。)

1.ジェネレートSQLを作成する 項目名の作成と、[入出力要素区 分]を忘れないように注意する。

2.**インプットの項目名**を [印刷入 出力要素NO] へ変更する。(選 択した行をインプットさせる)

3.[**before**]に指示があるのでruby のモデルを使用している

# o SQLJSON

## ③printallsqlJSON

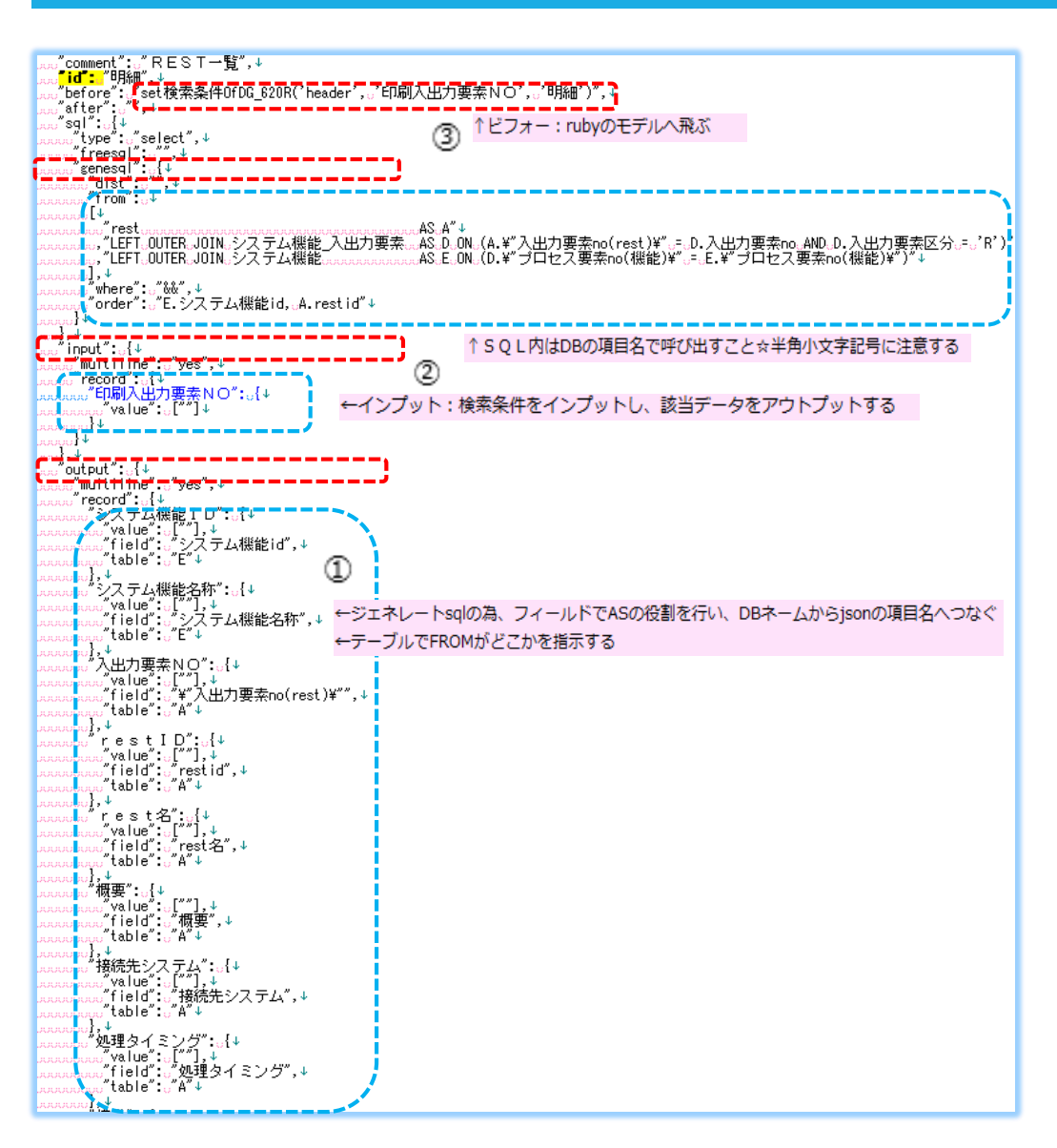

※(赤枠を確認し、青枠内を作成します。)

1.ジェネレートSQLを作成する

※項目名の作成と、[**入出力要素区分**]を忘れないように注意する。

2.**インプットの項目名**を [**検索restID/名**]へ変更する。

3.[**before**]に指示があるので rubyのモデルを使用している。

# SQLJSON【詳細説明】 作成中

# 実践5『エクセル印刷機能』作成 RUBYの作成

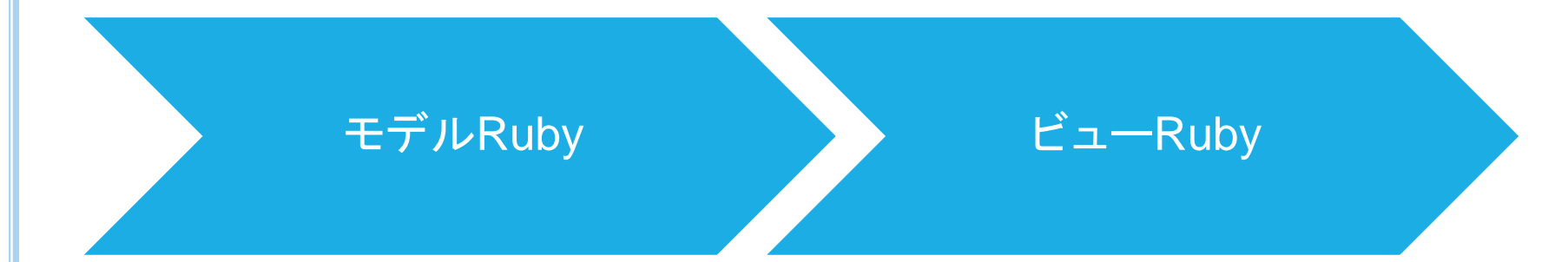

◆ Rubyを作成します

プログラムの場所: server→プログラム名→各ruby(コントローラ/モデル/ビュー)にあります。

モデルRuby:SQLJSONのbeforeから来る

ビューRuby:トランJSONのAfterから来る

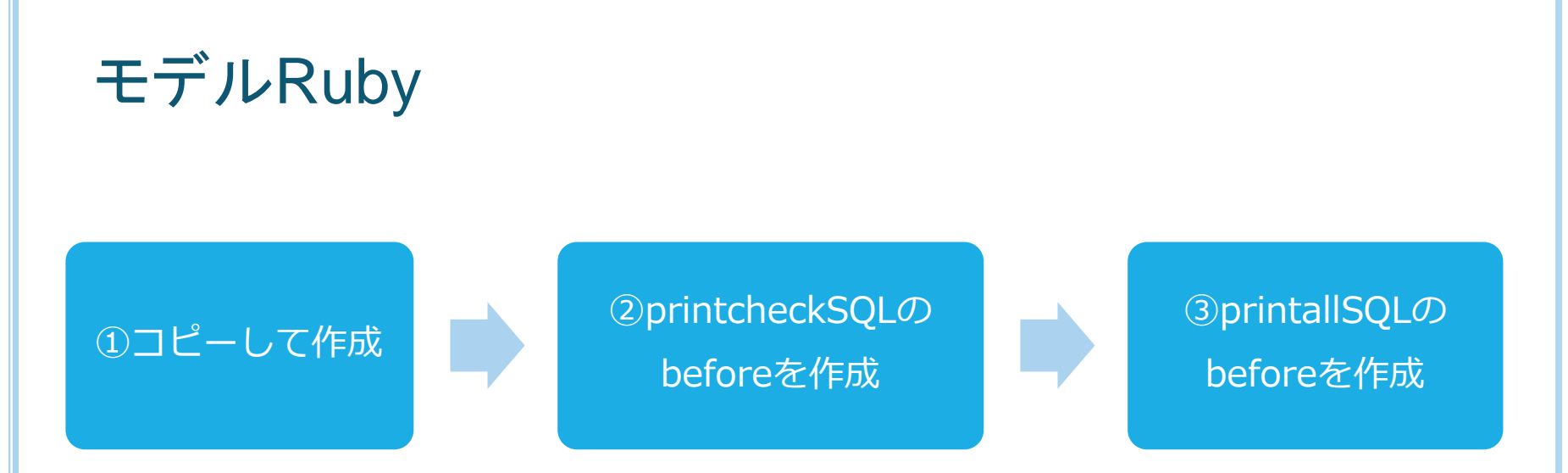

## 上記2つのRubyを作成します

①コピー元からプログラムをコピーして作成

②printcheckSQLのbeforeを作成

③printallSQLのbeforeを作成

# モデルRuby

## ①コピーして作成

43

47

48

80 82

.#.30L文の使素条件を変更する(検索デーラ項目名無し)↓ .**804f**.set3ql\_b6300R017bn Tools(idname1,.idname2,.genesql\_freesql)↓ ....&Miog.ebbug(106\_6000R\_mode1)、「set3ql\_066000R017bn Tools.startT]. 28 27 28 29 30 31 32 33 34 35 o#oLog ファイルoDebug用 arequest]nfoassasa=agetJsonChunkBy]d(@request\_data,a<mark>rrecords</mark>,aidname1)↓ asql]nfoassassasa=agetJsonChunkBy]d(@sql\_data,a**rsqls**,aidname2)↓ ☆searchStringO1☆=⇒request]nfo["record"]["検索画面| D"]["value"][O]↓ ☆searchStringO2☆=≂requestInfo["record"]["検索画面名"]["value"][O]↓ ☆searchStringO3☆==requestInfo["record"]["検索管理単位いつ"]["value"][O]↓ ☆searchStringO4☆==requestInfo["record"]["検索サブシステムN O"]["value"][O]↓ 38 37 38 39 40 ⊚геро=о<sup>тт</sup>∳ 41 >¥⇒検索画面 ID ↓ o ifosearchString01o !=o<sup>--</sup>↓ 42 aarepa=arepa+aTaANDaA. 画面idaL1KEa'\$#(searchString01|\$'⊺↓ :end4 45 48 #⇒:检索画面名↓ ifsearchString02s!=s<sup>™</sup>↓ arepa=arepata "aANDaA, 画面名aLIKEa'\$#(searchString02)\$'"↓ 49 ond 5ŏ šĭ s#s: 検索管理単位 N O ↓ 52 53 ifsearchString03s!=s<sup>--↓</sup> oorepo=orepo+oToANDoA. 管理単位noo=o#(searchString03)T↓ 54 55 58 57 ≫は後家サブシステムNO↓ ∋if∋searchString04\_!=。 ↓ алгера=агера+а ТаАNDoB. サブシステムnoa=a#(searchString04) "↓ šŝ Š9 ondšŏ 81 a%。検索条件の置を換えす ariffusasgenesal「freesalu==s'genesal'す awaglinfo[Sal][[senesal][["where]] sub!(/&&/, rep)す awafif genesal\_freesalu==s'freesal'す awafif don:=sallinfo[Sal]][freesal]', join("¥t") + awafif don:=sallinfo[Sal]][freesal], join("¥t") + awafif don:=sallinfo[Sal][freesal]] 82 83 84 85 85 87 assetrSplit=strivestript("¥t")↓ assetrSplit=strivestif=setript("¥t")↓ assetsplinfo["sql"]["freesql"].each\_with\_index:dos|temp.sidx|↓ assetsql]nfo["sql"]["freesql"][idx]u=strSplit[idx]↓ ð8 89 70 71 :end4 end 72 73 74 ₀\$Niog.debug(TDG\_\$00R\_mode(T));(TsetSql\_DG\$00 | refure:TOKT↓ of Drn Too I seend Too s¥sLog ⊐ ≂ v JosDebug用 75 78 o returno <sup>−</sup>0K end îĩ 78 - 1901 - 小学家 (今日) - 「こ(他家 ターン 小原目 名 古い) - Bont:set検索 年40 FDG\_800 R (idnate 1, iteraate 1, iteraate) -ω Alloc:debug (DG\_800 R, rodel T) 「Tet検索 年40 FDG\_800 R, start T | เมษณะเกมน์ Busing and Subject 2, アイル。Debug 用・ 79 arequestRecorda=agetJsonChunkBy]d (@request\_data,a<mark>records</mark>,aidname1,a<mark>record</mark>)) ↓ asgiRecordaasaa=agetJsonChunkBy]d (@sgi\_data,asaaa**sgisgis**,asaa idname2) ↓ 83 84 85 ifi∋requestRecord[itenname1][<mark>]vs|ue</mark>[][0];==;<sup>[]</sup>↓ sa:\$Nlog.debug(<u>"D6\_800R\_mode</u>|]);[**]set做素条件**0fD6\_800R;end"|↓ sa:**return**: "PASS"↓ 88 87 89 :end+ 90 91 。。 maxSizes=srequestRecord[itemnane1][[value]].lengths=s1↓ srepsass=s[A.¥]入出力要素no(画面)¥[s]No([↓ 92 93 9**4** | forenune inc0. . naxSizeedo+ 95 96 if nun == 0↓ aarepa=arepa+arequestRecord[itennane1][**[value**]][num].to\_s\* 97 ...el 204 <u>98</u> aasrepo=orepo+o", o"o+orequestRecord[itenname1]["value"][nun].to\_s∳ 99 00 01 end endł гера=агера+а≣) Т∳ 02 03 04 。 #√where条件を置き換え↓ ∞sqlRecord["sql"]["genesql"]["where"].sub!(/&&/,rep)↓ Ō5 08 o returno TOK <u>09</u> end

SOLの[before]に記載があった場合、 [server]→[モデルRuby]のファイルを開き、 指示を確認する。

[before]の後の文書が指示の飛ぶ場所が書かれて います。 個別と一括の2つあります。

"before": 「set検索条件OfDG\_620R('header', '印刷入出力要素NO', '明細')',↓ 「after": 「set検索条件OfDG\_620R('header', '印刷入出力要素NO', '明細')',↓

`comment´:。´REST一覧´,↓ **id :** ″明編″\_↓

"type":o″select",↓

コピー元から上記の [def~end] 部分をコピペレ、 [プログラム名]と「項目名]を変更する。

↑ビフォー:rubyのモデルへ飛ぶ

# o モデルRuby

#### ②printcheckSQLのbeforeを作成 #\_SQL文の検索条件を変更する(検索データ項目名有り)↓ <mark>def</mark>iset検索条件OfDG 620R(idname1,\_itemname1,\_idname2)↓ \_\_\_\_\$Mlog.debug("DG\_620R\_mode1")。{"set検索条件OfDG\_620R\_start"}。」。 \_\_\_\$Mlog.debug("DG\_620R\_mode1")。{"set検索条件OfDG\_620R\_start"}。」。 JrequestRecord\_=\_getJsonChunkById(@request\_data,\_<mark>″records″</mark>,\_idname1,\_″<mark>record″</mark>)↓ JsqlRecord\_\_\_\_\_\_getJsonChunkById(@sql\_data,\_\_\_\_\_\_\_sqls″,\_\_\_\_\_idname2)↓ jif\_requestRecord[itemname1]["value"][0]\_==。""↓ ‱\$Mlog.debug("DG\_620R\_model")。{"set検索条件OfDG\_620R\_end"}↓ ....**return**.."PASS"↓ end↓ 「max8ize」=\_requestRecord[itemname][[value]].length\_-\_]↓ srep\_sesse=5<u>"A.¥"入出力要素no(rest)¥"</u>\_IN<sub>S</sub>("↓ for\_num\_in\_0..maxSize\_do↓ ..**if** num == 0↓ seerepe=erepe+erequestRecord[itemname1]["value"][num].to s↓ else↓ ື່\_\_\_\_rep\_=prep\_+**,",,"**\_+prequestRecord[itemname1][<mark>″value</mark>″][num].to\_s↓ end↓ \_\_\_rep\_=\_rep\_+\_″)″↓ #\_where条件を置き換え↓ .sqlRecord["sql"]["genesql"]["where"].sub!(/&&/,rep)↓ \$Mlog.debug("DG\_620R\_model")」{"set 検索条件OfDG\_620R\_end"}\_\_\_\_ return\_"0K"↓ end↓

#### printchecksql(個別)で指示されているrubyを作成する

1.コピー元の[**def**]を検索し、 [**"before": "set検索条件OfDG\_620R('header', '印刷入出カ要素NO', '明細')",**]部分をコピペする

2.プログラム名[DG\_620R]の作成と、 [項目名] を作成する。 ※ここではSQL文を作成しているため、DBの項目名を使用しないとエラーになるので注意

# o モデルRuby

## ③printallSQLのbeforeを作成

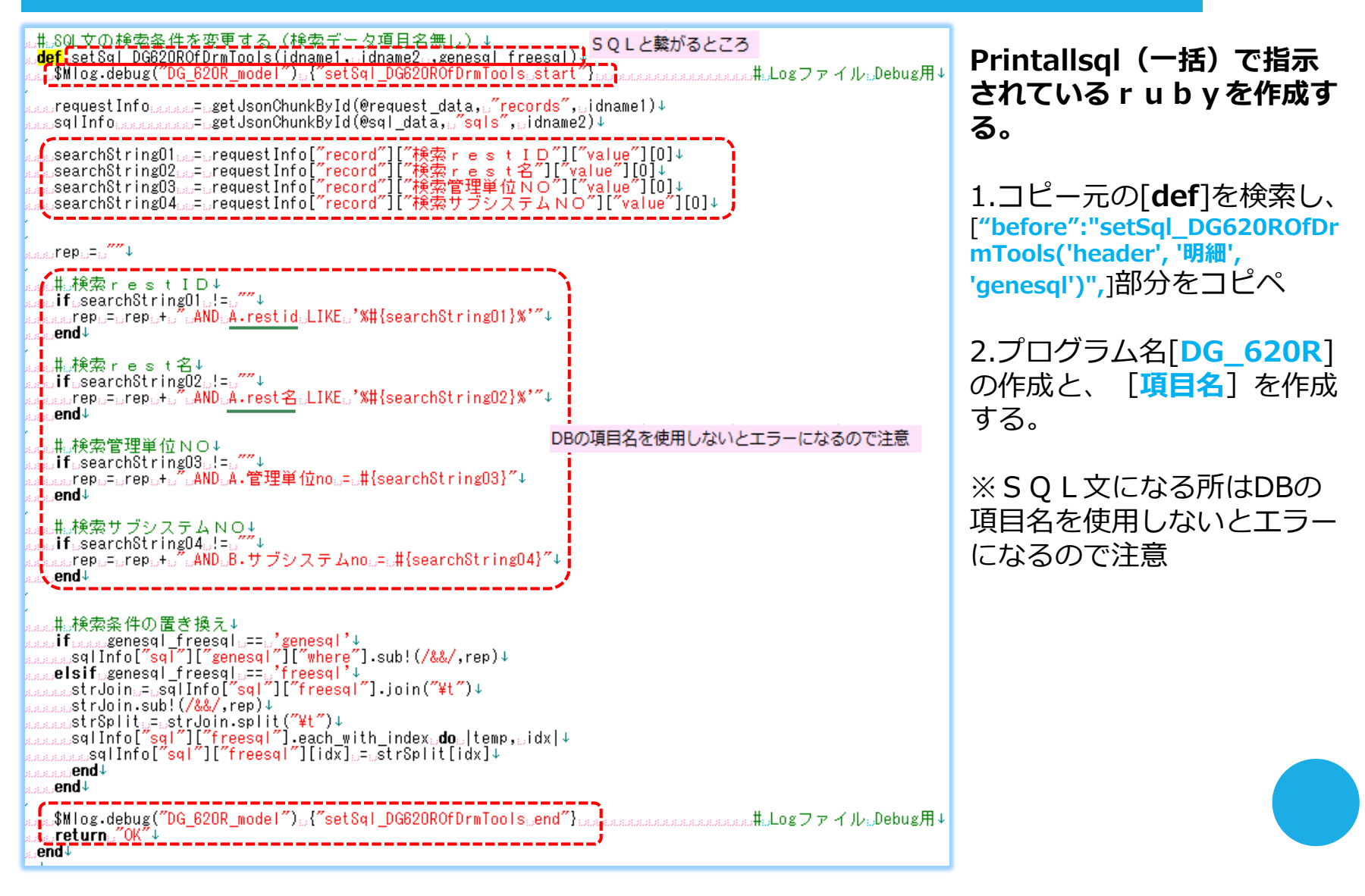

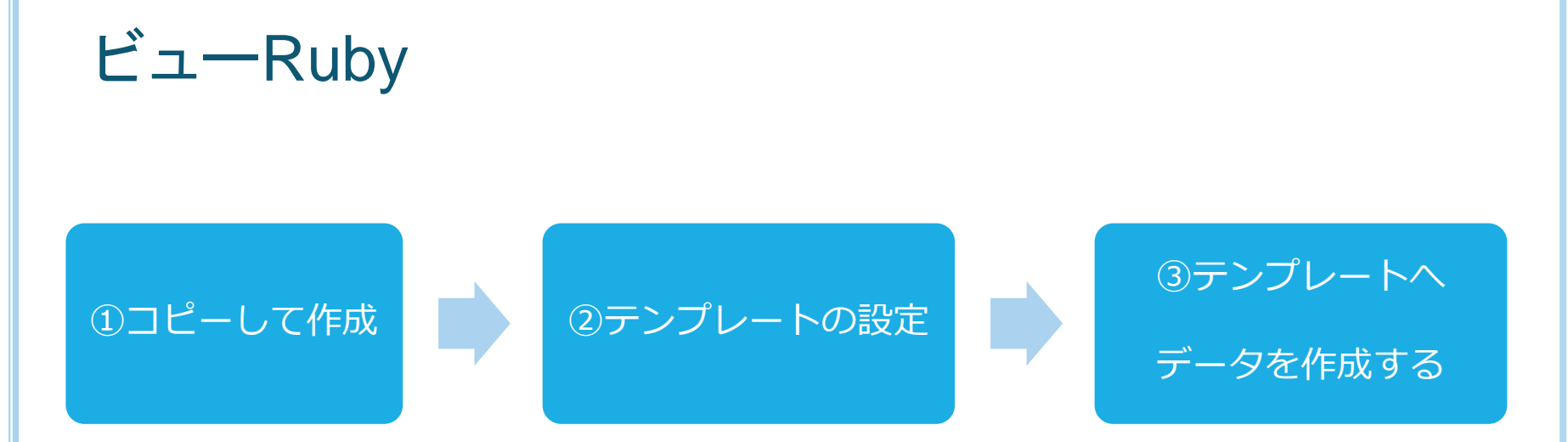

## 用意できたデータをビューRubyでアウトプットを作成します

①コピー元からプログラムをコピーして作成

②テンプレートの設定

③テンプレートヘデータを作成する

oビューRuby

## ①コピーして作成

黒エクセルを作成する↓ ←トランのafter:から来た箇所 トランJSONのAfterにある <mark>udefacreateExcel0f0G 620R()↓</mark> ← トランのるすせをす:からま Exas\$Vlog.debug(~DG\_620R\_view~)₀{~createExcel0fDG\_620R\_start~}↓ [ createExcelOFDG 620G ] ~~ subsystemRecord\_percetJsonChunkById(@sql\_data,percens"sqls",percens"サブシステム",percens")↓ pcontrolRecord\_percersetJsonChunkById(@sql\_data,percens"sqls",percens"管理単位",percens"output",perrecord")↓ pdetailRecord\_percersetJsonChunkById(@sql\_data,percens"sqls",percens"明細",percensersers"output",perrecord")↓ をビューrubyへ作成します。 1.コピー元のビューRubyを開き、 「#Jテンプレートファイル名設定↓ \_excelFile\_=\_\$Rconfig['apps\_path']\_+\_″/″\_+\_@response\_data[″html″].gsub(/¥/Json¥//,」'/PdfTemplate/')」+<mark>ダ</mark>″/REST一覧\_テンプレート.xlsx″♥ [ createExcelOFDG 620G ] をdef~endまでをコピペする 鼎ωエクセルテンプレートを読み込む↓ "workbook\_=RubyXL::Parser.parse(excelFile)↓ エクセルシートの場所を指示している エクセルの名前を設定する 2.③で利用するプログラムを一緒 <u>。 に
reatePrintOfDG\_62OR(workbook,\_subsystemRecord,\_controlRecord,\_detailRecord)</u> にコピペする テンプレートヘデータを入れるた 黒当日日付とカレント時刻を設定する↓ めに赤枠内の .w\_time.........=.Time.now↓ [createprintOFDG\_620G]が必 要なので一緒にコピペする ぁ。井」ディレクトリが無ければ作成する(有れば<del>何込」/な(\*)-レー</del> ぁ。downloadDir∟=u\$Rconfig['apps\_path']\_+-//DrmTools/DownLoad/Apps/DG\_820R″↓ ぁ。newDir\_papage」=」\$Rçonfig['apps\_path']\_+-<mark>//DrmTools/DownLoad/Apps/DG\_820R″</mark>→+\_″/d″」+\_yyyymmdd↓ 3. 「プログラム名】 「項日名] \_createDir(newDir)↓ を作成する ##当日よりも古いディレクトリーを削除する↓ ←作成したエクセルをダウンロードフォルダーへ出力するが \_deleteDir(downloadDir,\_newDir)↓ 古いものを削除する指示 」。 #シエクセルファイル出力↓ \_excelFile==unewDir\_t<u>u</u>″/″↓+」″data″」+」″#{hhmmss}.xlsx″↓ workbook.write(excelFile)↓ aa用コエクセルファ<del>イル特報設定</del>↓ calexcelPathua= <sup>"</sup>DrmTools/DownLoad/Apps/DG\_620R"」+し"/d"」+しyyyymmddu+し"/"↓ calfilenameuca= <mark>"</mark>"data"」+」"#{hhmmss}.xlsx"↓ a…responseInfo…=-getJsonChunkById(@response\_data,.<mark>"records",."header"</mark>)↓ a…responseInfo[<mark>"record"]["downloadfile"]["value"][0]</mark>.=-excelPath.+..<mark>"/"</mark>..+.filename↓ ass\$Vlog.debugd"DG 620R view").{"createExcelOfDG 620Ranormalaend"}↓ 👝 return "OK" 🏹 end↓

◦ビューRuby

#### ②テンプレートの設定

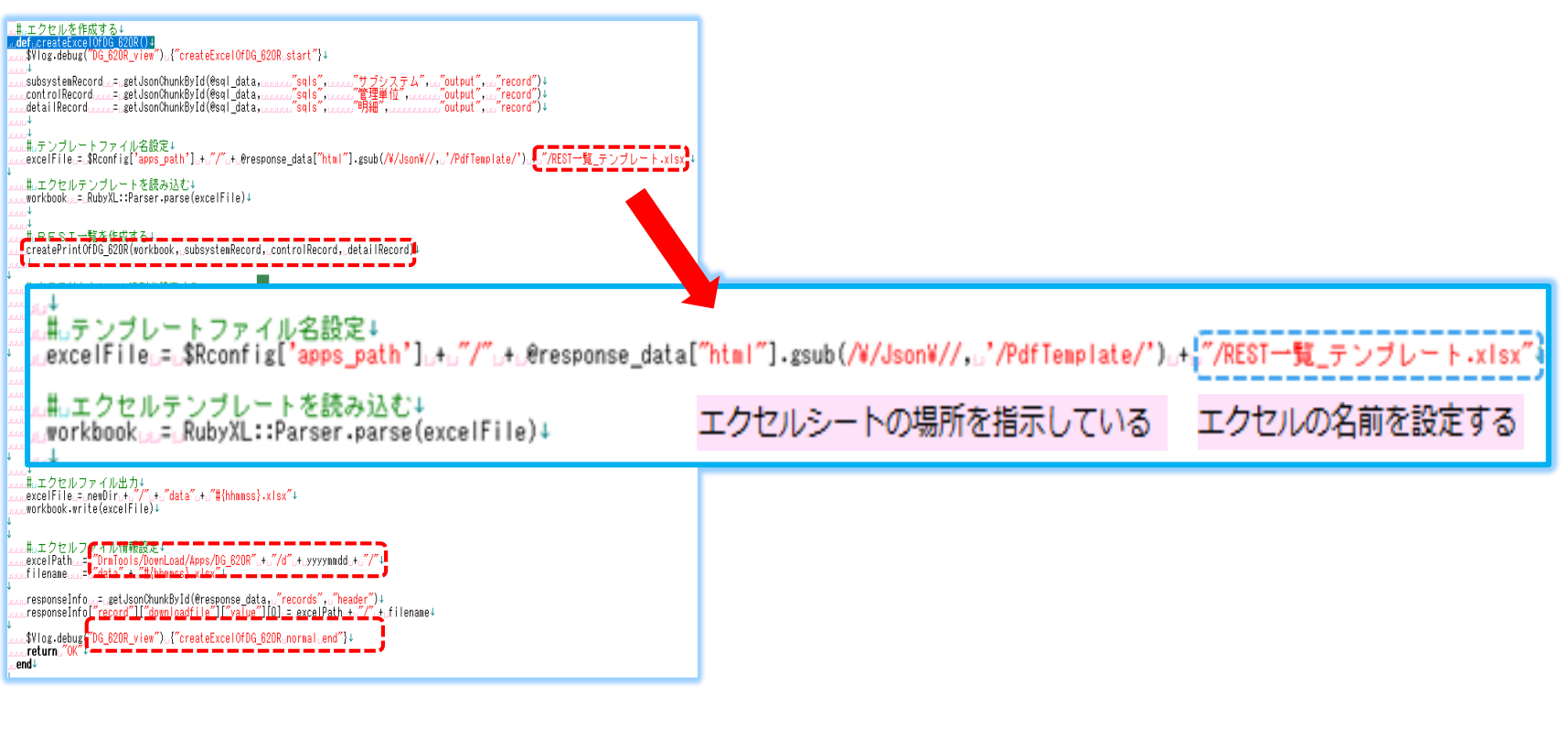

#### テンプレートの場所を指示し読み込み

→初めに作成したテンプレート名[REST一覧\_テンプレート.xlsx]を出力先にする指示を作成する。

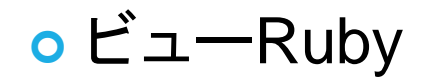

## ③-1テンプレートヘデータを作成する

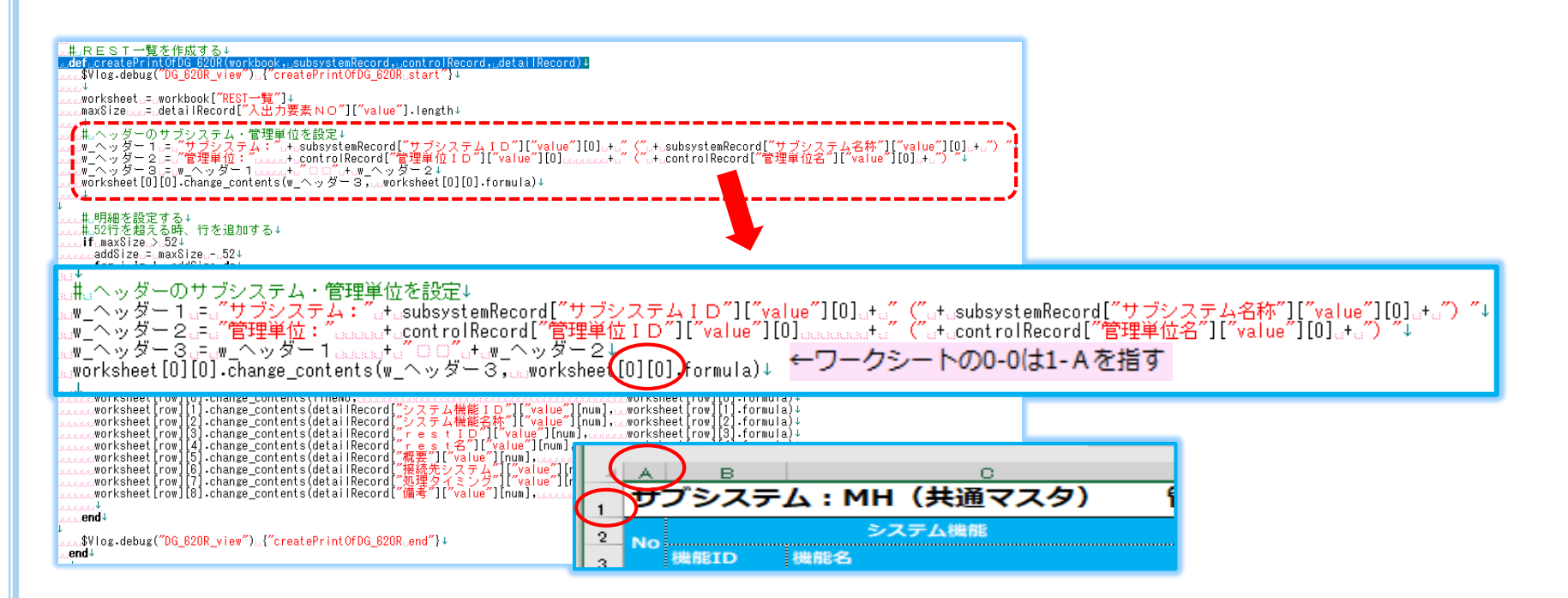

### 1.エクセルシートへタイトルを表示する位置を指定します。 シートのA列1行は[0][0]で指示する。(セルの位置)

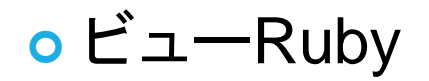

## ③-2テンプレートヘデータを作成する

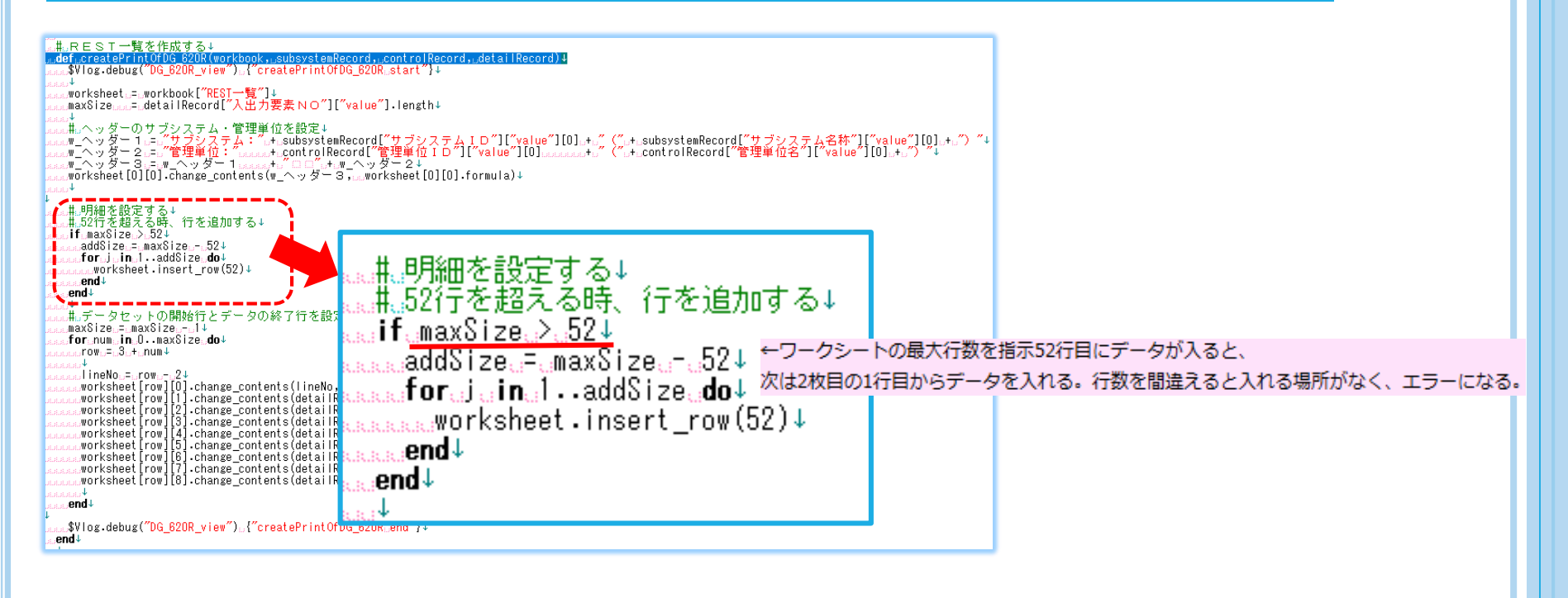

2.エクセルシートのMAX行数を設定する (エクセルシートを何行まで表示するのかを指示します。)

図の場合は52行目までを1枚に印刷します。 52行以上になると次のページへデータを回し印刷します。

oビューRuby

### ③-3テンプレートヘデータを作成する

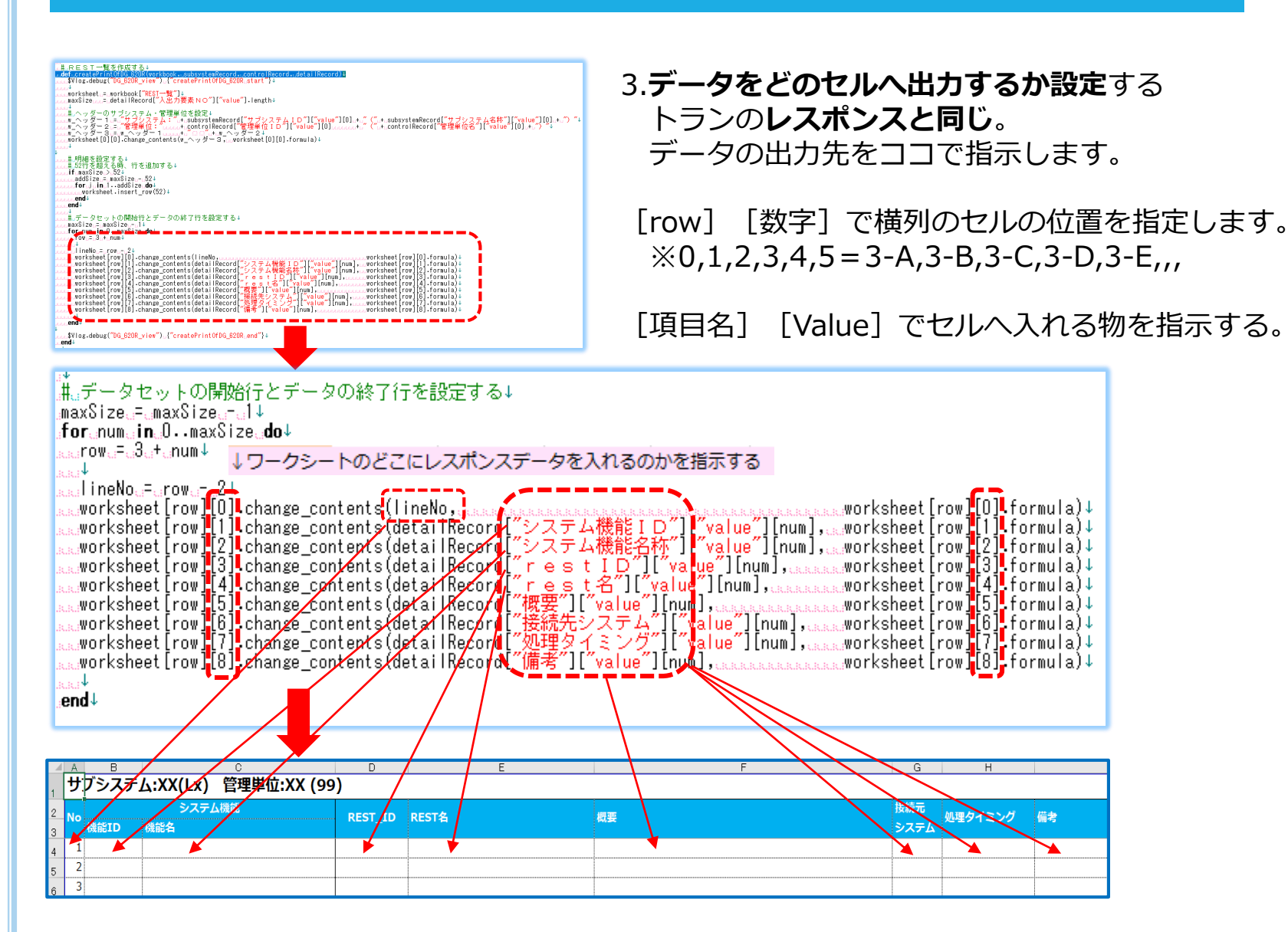

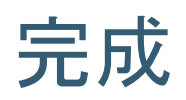